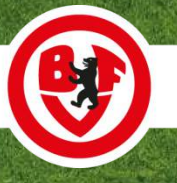

# **Amtliche Mitteilungen**

## Berliner Fußball-Verband e. V.

Gegründet 1897 Mitglied im Deutschen Fußball-Bund e.V.

## Saison 2020/2021 | Nr. 38 | 8. April 2021

## Inhalt DER BFV Spielbetrieb Qualifizierung Talentförderung Soziales Veranstaltungen Service Partner & Förderer Anhänge

2 5

7

8

8

8

9

9

9

## Impressum

Herausgeber

Berliner Fußball-Verband e. V. Geschäftsstelle: Humboldtstraße 8a, 14193 Berlin (Grunewald) Postfach 33 03 62, 14173 Berlin Tel.: (030) 89 69 94 – 0, Fax: (030) 89 69 94 – 101

Öffnungszeiten: Montag geschlossen, Dienstag 9:00 – 16:00 Uhr, Mittwoch geschlossen, Donnerstag 9:00 – 16:00, Freitag 8:00 – 17:00 Uhr, Mittagspause 12:30 – 13:00 Uhr

Internet: <u>www.berliner-fussball.de</u> E-Mail: <u>info@berliner-fussball.de</u>

Bankverbindung: Commerzbank AG, BLZ: 100 800 00, Konto-Nr.: 57 2010 200, IBAN: DE73 1008 0000 0572 0102 00, BIC: DRESDEFF100

Geschäftsführer (ha.): Kevin Langner Verantwortlich für den Inhalt: Vera Krings

| Unsere Prem | nium-Partner |                 |          |        |   | Unsere Partner |          |                           |          | _       |
|-------------|--------------|-----------------|----------|--------|---|----------------|----------|---------------------------|----------|---------|
| A®          | REALINER     | <sup>b</sup> Sr | \$ LOTTO | MATTHE | - | defendo        | C degewo | GROHE<br>Per Friday Sheet | A lumosa | polytan |

## Kontaktnachverfolgung im Sport: Die BFV Service-App

Der Berliner Fußball soll optimal auf weitere Öffnungsschritte für den Trainings- und Spielbetrieb vorbereitet sein – auch wenn aktuell noch nicht absehbar ist, wann die pandemische Lage deren Inkrafttreten zulassen wird. Zu diesem Zweck stellt der Berliner Fußball-Verband seinen Mitgliedsvereinen mit der BFV Service-App ein kostenloses Tool zur digitalen Personenerfassung zur Verfügung. Die Anwendung soll den Berliner Fußballvereinen im Rahmen ihrer Hygienekonzepte und gemäß der <u>Infektionsschutz-</u> <u>maßnahmenverordnung</u> die Kontaktnachverfolgung von Sportler:innen, Zuschauer:innen und Vereinsangehörigen so einfach wie möglich machen. Damit ist es zum einen in jedem Fall nicht mehr nötig Stift und Papier zu benutzen, zum anderen ist die BFV Service-App, im Gegensatz zu alternativen Kontaktnachverfolgungs-Apps, speziell auf den Sport zugeschnitten. Der BFV lädt seine Vereine dazu ein, die neue App auszuprobieren und für den alltäglichen Einsatz vorzubereiten.

#### Was leistet die App?

Jeder Verein kann die App auf seine jeweiligen Bedürfnisse anpassen und als individuelles Tool zur Kontaktnachverfolgung nutzen. Die Personenerfassung bei Betreten des Vereinsgeländes erfolgt durch das Scannen eines QR-Codes. Zusätzlich bestehen erleichterte Registrierungsmöglichkeiten für feste Trainingsgruppen sowie wiederkehrende Besucher:innen.

#### Wie kann man sich registrieren?

Alle Mitgliedsvereine des Berliner Fußball-Verbands haben per BFV-Mail Informationen und Anleitungen zur neuen App erhalten. Die Registrierung kann ab sofort hier vorgenommen werden: <u>www.bfv-</u> <u>service.app</u>. Für die Anmeldung wird ein individueller Aktivierungscode benötigt, der ebenfalls der BFV-Mail entnommen bzw. beim jeweiligen Vereinsvorstand erfragt werden kann.

#### Wo gibt es Unterstützung?

Die <u>allgemeine Anleitung</u> beschreibt alle Funktionen der App. Spezielle Hinweise zur erstmaligen Registrierung sind in einer weiteren <u>Kurzanleitung</u> zusammengefasst (Beide Anleitungen sind auch dem Anhang dieser Amtlichen Mitteilungen zu entnehmen).

Für die Ersteinrichtung bietet der Berliner Fußball-Verband zudem drei digitale Schulungstermine an, für die sich Vereinsvertreter:innen ab sofort unter folgendem Link anmelden können: <u>BFV Service-App</u> <u>Schulungstermine</u>.

Folgende Termine stehen zur Auswahl:

- Freitag, 9. April 2021, 18:00 Uhr
- Montag, 12. April 2021: 18:00 Uhr
- Dienstag, 13. April 2021: 18:00 Uhr

Alle Informationen zur Anwendung sind auf der BFV-Homepage zudem in der Rubrik <u>BFV Service-App</u> auf der Service-Unterseite zum Coronavirus zusammengefasst.

Weitere Fragen zur App können an service@berlinerfv.de gerichtet werden.

## Beide BFV-Standorte bleiben im April geschlossen

Die BFV-Standorte im Haus des Fußballs (Humboldtstraße 8a, 14193 Berlin) und in der Sportschule (Am Kleinen Wannsee 14, 14109 Berlin) bleiben **bis einschließlich 30. April 2021** weiterhin für den allgemeinen Publikumsverkehr geschlossen. Damit setzt der Berliner Fußball-Verband den Beschluss des Berliner Senats um, die bestehenden Maßnahmen zur Eindämmung der Corona-Pandemie weiter fortzusetzen.

#### Terminbuchungen möglich ("Click-Meet-Verfahren")

Um den Vereinsvertreter:innen in der aktuellen Situation der Pandemie aber dennoch und kurzfristig die Möglichkeit zu bieten, aus nicht aufschiebbaren Gründen eine persönliche Beratung zu einem bestimmten Thema zu erhalten, hat der BFV folgende E-Mail-Adresse eingerichtet: terminwunsch@berlinerfv.de

Für eine persönliche Beratung in der Geschäftsstelle ist eine E-Mail mit dem Terminwunsch und einer kurzen Inhaltsangabe notwendig. Die BFV-Mitarbeiter:innen setzen sich dann kurzfristig mit der:dem Absender:in in Verbindung, um einen Termin abzustimmen. Mit diesem Schritt ist auch die Kontaktverfolgung gewährleistet und selbstverständlich erfolgt die Beratung unter Einhaltung der bekannten "AHA-Regeln". Das Tragen eines Mund-Nasen-Schutzes des Standards FFP2 oder höher (z.B. FFP3) ist für alle Gäste der BFV-Geschäftsstelle verpflichtend.

#### Erreichbarkeit der BFV-Mitarbeiter:innen auch per Telefon gewährleistet

Auch wenn von Präsenzveranstaltungen und Besuchen an den beiden BFV-Standorten vorerst weiterhin abgesehen werden soll, sind die BFV-Mitarbeiter:innen neben dem Terminverfahren wie gewohnt telefonisch oder per E-Mail zu erreichen.

Die Ansprechpersonen im Haus des Fußballs sind hier zu finden: Kontaktmöglichkeiten BFV-Geschäftsstelle

Die Mitarbeiter:innen der BFV-Sportschule sind derzeit nur reduziert telefonisch erreichbar. Individuelle Anfragen an den Qualifizierungsbereich sollten bevorzugt per E-Mail (<u>qualifizierung@berlinerfv.de</u>) gestellt werden. Allgemeine Anfragen, die die Sportschule betreffen, können an <u>llz@berlinerfv.de</u> gerichtet werden.

Die Ansprechpersonen in der BFV-Sportschule im Überblick: Kontaktmöglichkeiten Sportschule

## Der BFV sucht eine:n Verbandssportlehrer:in (m/w/d)

Der Berliner Fußball-Verband sucht **spätestens zum 1. August 2021** im Rahmen der Nachfolgeregelung eine fußballbegeisterte und engagierte Persönlichkeit als **Verbandssportlehrer:in (m/w/d)** mit den Schwerpunkten männliche Talentförderung und Trainer:innen-Qualifizierung auf Vollzeitbasis (39 Stunden pro Woche).

Zu den Kernaufgaben zählen die Planung, Organisation und Durchführung von Trainingseinheiten, Lehrgängen und Spielen der männlichen Auswahlteams des BFV. Darüber hinaus ist der:die Verbandsportlehrer:in auch mit der Konzeption und Durchführung von Qualifizierungsmaßnahmen sowie der Sichtung talentierter Spieler:innen und Trainer:innen betraut. Zur Karrierebegleitung der Berliner Nachwuchstalente gehören zudem die Kommunikation mit Erziehungsberechtigten und die Zusammenarbeit mit der DFB-Talentförderung, Vereinen, Ausschüssen und Eliteschulen bzw. sportbetonten Schulen. Es wird vorausgesetzt, dass die Bewerber:innen mindestens über die DFB-A-Lizenz (DFB-Fußball-Lehrer-Lizenz wünschenswert) sowie ein erfolgreich abgeschlossenes Hoch- bzw. Fachhochschulstudium mit sportwissenschaftlichem, pädagogischem oder vergleichbarem Schwerpunkt verfügen. Mehrjährige praktische Erfahrung in den Bereichen Talentförderung und Qualifizierung sind darüber hinaus wünschenswert. Die Stelle ist zunächst nach dem Teilzeit- und Befristungsgesetz für zwei Jahre zu besetzen. Eine unbefristete Weiterbeschäftigung wird angestrebt. Interessierte richten ihre Bewerbungsunterlagen **bis zum 30. April 2021** unter Angabe der Gehaltsvorstellung, eines sportlichen Lebenslaufes und dem frühestmöglichen Eintrittsdatum, vorzugsweise per E-Mail in einer PDF-Datei, an: <u>bewerbung@berlinerfv.de</u>.

Die vollständige Stellenausschreibung ist dem Anhang dieser Amtlichen Mitteilungen beigefügt.

#### Freiwilligendienstleistende (m/w/d) im Berliner Fußball gesucht

Der Berliner Fußball-Verband sucht auch in diesem Jahr wieder sportbegeisterte Personen, die Lust haben, sich im Rahmen eines Freiwilligendienstes für den Amateurfußball in der Hauptstadt zu engagieren. Das Freiwillige Soziale Jahr (FSJ) bzw. der Bundesfreiwilligendienst (BFD) kann dabei entweder in einem Berliner Fußballverein, in den BFV-Projekten "FUSSBALL GRENZENLOS" oder "Alle kicken mit!", im Bereich Talentförderung und Qualifizierung oder in der Sportschule des BFV absolviert werden.

Mögliche Aufgaben sind unter anderem die Führung bzw. Begleitung von Fußballteams, die Initiierung und Begleitung von Schul- und Kitakooperationen, die Planung und Organisation von Qualifizierungsmaßnahmen und Veranstaltungen sowie die Unterstützung in der Öffentlichkeitsarbeit und im administrativen Bereich. Neben einem abwechslungsreichen und praxisnahen Aufgabenfeld im Berliner Fußball bietet der BFV den Freiwilligendienstleistenden auch die Möglichkeit eine Trainer:innen C-Lizenz zu erwerben und an Fortbildungsmaßnahmen teilzunehmen.

Der Projektzeitraum beginnt am 1. September. Bewerbungen sind **bis zum 30. April 2021** per E-Mail an <u>bewerbung@berlinerfv.de</u> zu richten.

Träger des Freiwilligendienstes ist die Sportjugend Berlin. Weitere Informationen zu Voraussetzungen und Rahmenbedingungen sind unter folgenden Links zu finden:

Informationen zum Bundesfreiwilligendienst (BFD)

Informationen zum Freiwilligen Sozialen Jahr (FSJ)

Die vollständige Stellenausschreibung ist dem Anhang dieser Amtlichen Mitteilungen beigefügt.

### FSJ im Fußballverein: Bewerbungsphase läuft

Der Berliner Fußball-Verband ist immer bestrebt, die positiven Entwicklungen in seinen Mitgliedsvereinen zu unterstützen. Dazu zählt auch das Projekt "FSJ im Berliner Fußballverein", das im September 2021 im siebten Jahr in Folge anläuft. Im bevorstehenden Zeitraum (September 2021 bis August 2022) werden erneut Freiwilligendienstleistende in insgesamt 17 Berliner Klubs tätig sein.

Die Bewerbungsphase für Vereine läuft **bis zum 30. April 2021**. Die Bewerbervereine können dem BFV gerne geeignete Freiwilligendienstleistende aus ihrem Vereinsumfeld vorschlagen.

Hier geht es zum Bewerbungsformular: FSJ im Berliner Fußballverein

#### Informationen zum Projekt in der Übersicht:

• Sportbegeisterte und engagierte Freiwilligendienstleistende unterstützen Berliner Fußballvereine in ihrer täglichen Arbeit vor Ort.

• Tätigkeit der FSJIer:innen in zwei Vereinen mit räumlicher Nähe (oder alternativ in einem Verein)

• Der BFV fördert mit der Einbindung der FSJIer:innen ins Vereinsleben eine nachhaltige Anschubhilfe, die über das erste Förderjahr hinausreichen soll.

• Der Projektzeitraum läuft vom 1. September 2021 bis zum 31. August 2022.

• Pro Verein rund 19,5 Wochenstunden (oder alternativ 39 Wochenstunden)

• Regelmäßige Veranstaltungen im "Haus des Fußballs" und/oder bei den Vereinen vor Ort (Austausch, Feedback, Optimierungsmöglichkeiten etc.)

#### Mögliche Aufgabenfelder für die FSJler:innen in den Vereinen:

Initiierung von Schul- und/oder Kita-Kooperationen

• Schaffung zusätzlicher Trainingsgruppen (E-Jugend und jünger)

• Optimierung/Unterstützung im Bereich der Administration und Organisation (z.B. auch Verwaltung von Fördermöglichkeiten für Vereine)

Start eines Inklusions- und/oder Geflüchtetenprojektes

• Gestaltung von Maßnahmen zur Vereinsbindung von Mitgliedern und Förderung des Vereinsverbleibs beim Übergang vom Jugend- in den Erwachsenenbereich (z.B. Mannschaftsabende, Vereinsfeste)

• Vor-Ort-Qualifizierung (vereinsinterne Weiterbildungen, Anreize/Motivation für Trainer:innen etc., Bindeglied zum BFV)

• Unterstützung bei der Öffentlichkeitsarbeit des Vereins (z.B. Homepage, FUSSBALL.DE, Liveticker, Social Media)

Bei möglichen Rückfragen steht Florian Schäfer (Vereinsberatung & Sportinfrastruktur, Tel.: (030) 89 69 94 – 177, <u>florian.schaefer@berlinerfv.de</u>) als Ansprechpartner zur Verfügung.

## Spielbetrieb

## Allgemeine Informationen

Keine aktuellen Informationen.

## Herren

Keine aktuellen Informationen.

## Ausschuss für Frauen- & Mädchenfußball (AFM)

### AFM lädt zum digitalen Dialog ein

Interessierte Vereinsvertreter:innen, die sich für den Frauen- und Mädchenfußball in Berlin engagieren, lädt der BFV zu einer digitalen Diskussionsrunde am **20. April 2021, um 18:00 Uhr** ein. In der Videokonferenz möchte sich der zuständige Ausschuss für Frauen- und Mädchenfußball mit den Teilnehmer:innen zum Thema "Kinderfußball in der Saison 2021/2022" austauschen. Darin sollen Fragen zu künftigen Veränderungen in diesem Bereich geklärt und Ideen und Anregungen aufgenommen werden. Die Videokonferenz findet über die Software "BlueJeans" statt. Zur Teilnahme wird lediglich ein mobiles Endgerät mit Mikrofon und Kamera sowie eine stabile Internetverbindung benötigt.

Link zur Videokonferenz: Dialog AFM "Kinderfußball 2021/2022"

## Jugend

### Online-Sprechstunde des Jugendausschusses

Das digitale Format dient dem offenen Austausch zwischen Verbands- und Vereinsvertreter:innen im Hinblick auf den aktuell erhöhten Informationsbedarf aufgrund der Corona-Pandemie, den damit verbundenen Auswirkungen auf den Spielbetrieb und den bevorstehenden Jugend-Verbandstag am 6. Mai 2021. Darüber hinaus können die Teilnehmenden aber auch Fragen und Anregungen zu anderen thematischen Schwerpunkten im Jugendbereich in den Dialog einbringen.

Die digitale Sprechstunde ist offen für alle Interessierten und richtet sich ausdrücklich nicht nur an Jugendleiter:innen, sondern auch an Trainer:innen, Betreuer:innen und andere im Kinder- und Jugendfußball involvierte Personen. **Die nächsten Termine finden vorerst im 14-tägigen Rhythmus, jeweils am Dienstagabend, um 18:30 Uhr statt**. Darin werden unterschiedliche Mitglieder des Jugendausschusses zu Wort kommen und die Fragen der Teilnehmer:innen beantworten.

Die nächsten Termine im Überblick:

- Dienstag, 13. April 2021, 18:30 Uhr
- Dienstag, 27. April 2021, 18:30 Uhr

Die Einwahl zur Videokonferenz erfolgt bei **allen Terminen** über folgenden Link: <u>Online-Sprechstunde</u> <u>Jugendausschuss</u>

## eFootball

Keine aktuellen Informationen.

## Schule

Keine aktuellen Informationen.

## Freizeitfußball

Keine aktuellen Informationen.

Keine aktuellen Informationen.

## Schiedsrichterausschuss

#### Abmeldungen

Schulz, Martin (BSV Eintracht Mahlsdorf) ab 28. März 2021 Thieme, Dirk (SG Blankenburg) ab 4. April 2021

## Qualifizierung

#### Schiedsrichter:innen- und Trainer:innen-Austausch

Sowohl Schiedsrichter:innen als auch Trainer:innen gehören zu den wesentlichen, am Fußball beteiligten Akteur:innen – und leider geraten sie häufig in einen Konflikt miteinander. Um ein gegenseitiges Verständnis füreinander zu entwickeln und das gemeinsame Miteinander zu stärken, bietet der BFV einen interaktiven Workshop für interessierte Vertreter:innen beider Gruppen an.

Der Workshop findet am **Mittwoch, den 28. April 2021, von 19:00 bis 20:30 Uhr** in digitaler Form statt. Anmelden können sich je sechs interessierte Trainer:innen und Schiedsrichter:innen,. Der Lehrgang ist für alle Teilnehmenden kostenlos und rechnet **keine** LE (Lerneinheiten) an. Der Zugangslink zur Veranstaltung wird nach erfolgreicher Anmeldung personalisiert versandt.

Zur Anmeldung für Schiedsrichter:innen

Zur Anmeldung für Trainer:innen

### Online-Seminar: LED-Flutlicht f ür Sportplätze

Um die Berliner Fußballvereine und alle anderen Interessierten über das Thema "LED-Beleuchtungssysteme für Sportplätze" zu informieren, lädt der BFV gemeinsam mit seinem Partner Lumosa zu einem kostenlosen Online-Seminar am **15. April 2021, um 18:00 Uhr** ein. Da die Umstellung von konventioneller Beleuchtung auf LED als energetische Sanierungsmaßnahme gilt, können Vereine verschiedene Förderungsmöglichkeiten für ihre Umrüstung in Anspruch nehmen. Die zugrundeliegenden Förderrichtlinien und -kriterien werden ebenfalls im Seminar vorgestellt.

Die Teilnahme ist nur nach vorheriger Anmeldung über folgenden Link möglich: <u>Anmeldeformular On-</u> <u>line-Flutlichtseminar</u>

Die Seminarinhalte im Überblick:

- ab 18:00 Uhr: Begrüßung der Teilnehmenden
- 18:15 18:45 Uhr: Fachvortrag LED-Beleuchtungssysteme für Sportfreianlagen (Vorteile, Technik, Projektablauf etc.)
- 18:45 18:50 Uhr: Pause
- 18:50 19:30 Uhr: Möglichkeiten und Programme der Förderung für Sportvereine

- 19:30 19:45 Uhr: Live Projektierung und Planung einer LED-Flutlichtanlage
- 19:45 20:00 Uhr: Fragen und Diskussion

Für die Teilnahme ist lediglich ein Endgerät mit Internetverbindung notwendig. Bei Rückfragen steht das Team der Lumosa GmbH per Mail (<u>support@flutlichtseminar.de</u>) zur Verfügung.

## Talentförderung

### Der BFV sucht eine:n Verbandssportlehrer:in (m/w/d)

Der Berliner Fußball-Verband sucht **spätestens zum 1. August 2021** im Rahmen der Nachfolgeregelung eine fußballbegeisterte und engagierte Persönlichkeit als **Verbandssportlehrer:in (m/w/d)** mit den Schwerpunkten männliche Talentförderung und Trainer:innen-Qualifizierung auf Vollzeitbasis (39 Stunden pro Woche).

Zu den Kernaufgaben zählen die Planung, Organisation und Durchführung von Trainingseinheiten, Lehrgängen und Spielen der männlichen Auswahlteams des BFV. Darüber hinaus ist der:die Verbandsportlehrer:in auch mit der Konzeption und Durchführung von Qualifizierungsmaßnahmen sowie der Sichtung talentierter Spieler:innen und Trainer:innen betraut. Zur Karrierebegleitung der Berliner Nachwuchstalente gehören zudem die Kommunikation mit Erziehungsberechtigten und die Zusammenarbeit mit der DFB-Talentförderung, Vereinen, Ausschüssen und Eliteschulen bzw. sportbetonten Schulen. Es wird vorausgesetzt, dass die Bewerber:innen mindestens über die DFB-A-Lizenz (DFB-Fußball-Lehrer-Lizenz wünschenswert) sowie ein erfolgreich abgeschlossenes Hoch- bzw. Fachhochschulstudium mit sportwissenschaftlichem, pädagogischem oder vergleichbarem Schwerpunkt verfügen. Mehrjährige praktische Erfahrung in den Bereichen Talentförderung und Qualifizierung sind darüber hinaus wünschenswert.

Die Stelle ist zunächst nach dem Teilzeit- und Befristungsgesetz für zwei Jahre zu besetzen. Eine unbefristete Weiterbeschäftigung wird angestrebt. Interessierte richten ihre Bewerbungsunterlagen **bis zum 30. April 2021** unter Angabe der Gehaltsvorstellung, eines sportlichen Lebenslaufes und dem frühestmöglichen Eintrittsdatum, vorzugsweise per E-Mail in einer PDF-Datei, an: <u>bewerbung@berlinerfv.de</u>.

Die vollständige Stellenausschreibung ist dem Anhang dieser Amtlichen Mitteilungen beigefügt.

## Soziales

Keine aktuellen Informationen.

## Veranstaltungen

Keine aktuellen Informationen.

## Service

Keine aktuellen Informationen.

## Partner & Förderer

Keine aktuellen Informationen.

## Anhänge

# **BFV Service-App**

## Anleitung

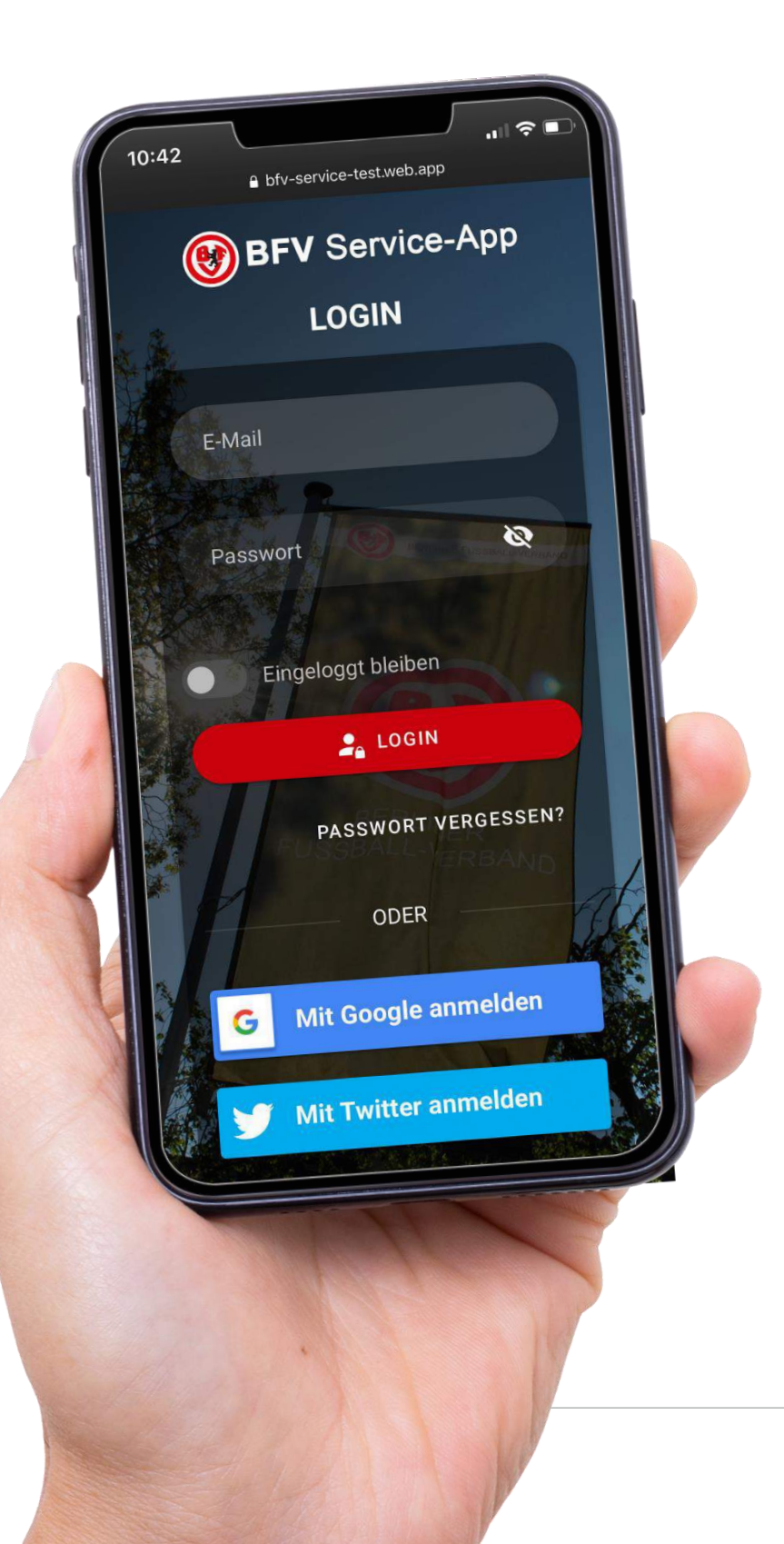

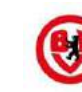

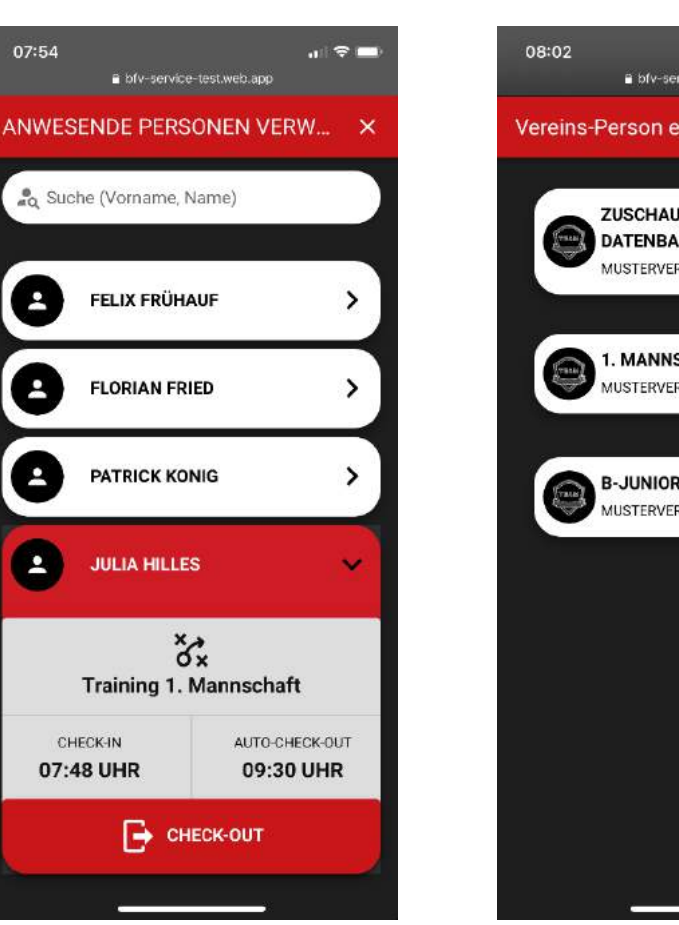

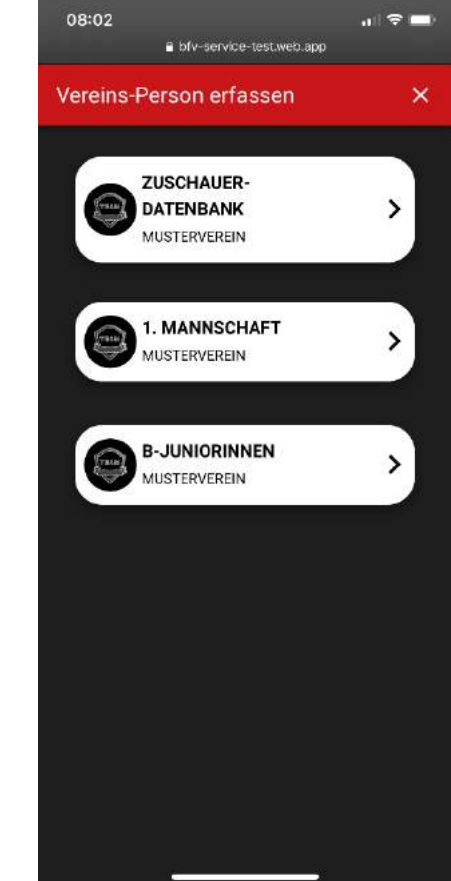

## Was ist die "BFV Service-App"?

Die BFV Service-App ist eine webbasierte App, welche ausschließlich über den Brower aufrufbar ist. Die Web-App ist nicht im App-Store zu finden. Ihren Vereinslink oder <u>www.bfv-service.app</u> können Sie sich jedoch als Applikation zum <u>Homebildschirm</u> hinzufügen. Die Anleitung beschreibt Schritt für Schritt die Funktionen der Web-App.

Bei aufkommenden Fehlern, Fragen oder Anregungen wenden Sie sich gerne per E-Mail an das Team des Berliner Fußball-Verbandes (service@berlinerfv.de).

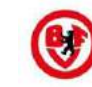

BERLINER FUSSBALL-VERBAND

## Inhalt

- **1.** Registrierung und Login
- 2. Anlegen mehrerer Sportstätten
- **3.** Erstellung von Teams
- **4.** Erstellung von Veranstaltungen
- 5. Zuschauerkontrolle
- 6. Anwesenheitslisten
- 7. Anmelden von Gastmannschaften
- 8. Anmeldemaske für Zuschauer und weitere Personen
- 9. Schiedsrichter-Registrierung

3

## 1. Registrierung und Login

#### Erstmalige Registrierung des Vereins durch den Vereinsvorstand

- Browsereingabe: <u>www.bfv-service.app</u>
- Eingabe der allgemeinen DFBnet-Vereinskennung sowie des Aktivierungscodes (siehe Hinweis in der E-Mail im ePostfach)
- Upload des Vereinslogos und Festlegung des individuellen Vereinslinks (www.bfvservice.app/verein)
  - **Hinweis:** Beim Link darf nicht mit Sonderzeichen wie z.B. "/" gearbeitet werden. Ausschließlich Bindestriche sind erlaubt
- Eingabe persönlicher Daten, E-Mail-Adresse, Passwort für den Account des Vereinsvorstandes (dieser wird automatisch mit der Registrierung des Vereins erstellt)

Erstmaliger Login (Passwort wurde bei Registrierung vergeben)

- Hinzufügen der Traineraccounts unter Angabe der jeweiligen E-Mail-Adresse
  - Die angegebene E-Mail-Adresse erhält eine automatisierte E-Mail mit Informationen zum Account und einem Passwort
- Wir empfehlen den Trainern des Vereins die Aufgabe zu erteilen, die jeweiligen Sportlerdaten und Veranstaltungen eigenständig hinzuzufügen. Der Vereinsvorstand hat als Admin die Übersicht über alle Nutzer, Teams und Veranstaltungen

#### Verein

- Vereinsbenutzer verwalten
  - Übersicht für den Vorstand (Admin) über alle angelegten Nutzer
  - Möglichkeit der Änderung von E-Mail-Adresse, Passwort und Rechtevergabe
- Vereinsbenutzer hinzufügen
  - Nach Erstellung des Benutzeraccounts erhält die Person eine automatisierte E-Mail inkl. Passwort und Kurzanleitung an die angegebene E-Mail-Adresse
- Vereinsdaten bearbeiten
  - Upload Logo und Änderung Vereins-Link (s.o.)
- | Hygienekonzept bearbeiten
  - Möglichkeit der Angabe eines individuellen Textes und Links (z.B. zur Vereinswebsite)
    - **Hinweis:** Bitte den Link mit https:// beginnen
  - Individuelles Ein- und Ausblenden sowie Anpassen der Texte der jeweiligen Hygieneregeln möglich
- Sportstätten verwalten (detaillierte Erklärung s. Punkt 2 Anlegen mehrerer Sportstätten)

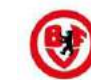

BERLINER

FUSSBALL-VERBAND

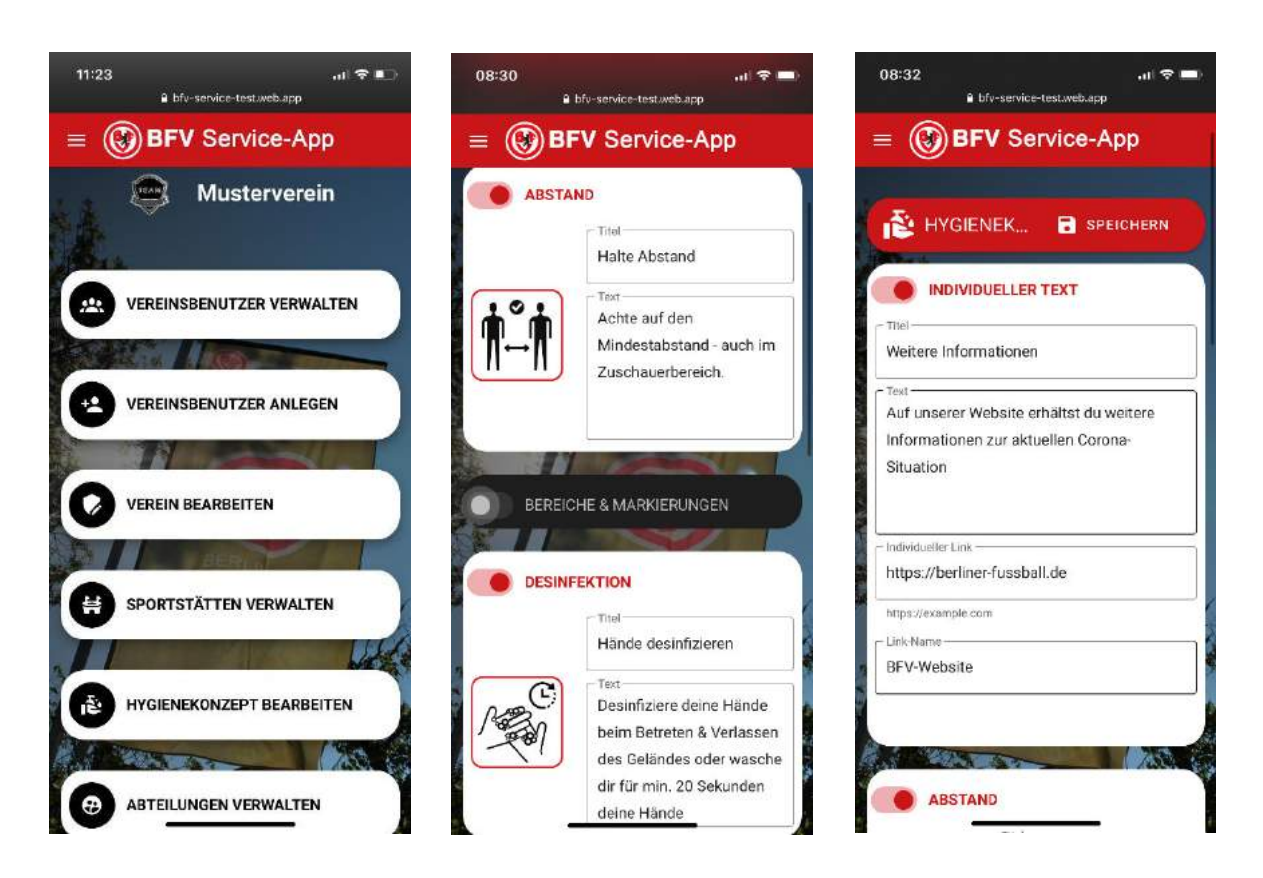

## 2. Anlegen mehrerer Sportstätten

Das Anlegen mehrerer Sportstätten eignet sich für geografisch auseinanderliegende Sportstätten oder für die Unterscheidung von Sportplatz und -halle. Für jede Sportstätte wird ein eigener QR-Code erstellt. **Diese Funktion ist nur für Vereinsvorstände verfügbar.** 

- Klick auf Menü -> Verein -> Sportstätten verwalten
  - Mit Registrierung des Vereins wurde bereits die sog. "Hauptsportstätte" erstellt. Nun können weitere Sportstätten hinzugefügt werden
- Klick auf das Plus "Sportstätte hinzufügen"
  - Name der weiteren Sportstätte vergeben
  - Link mit dem Sportstättennamen versehen
    - **Hinweis:** Bitte beachten, dass der Link bestenfalls komplett klein geschrieben und ohne Sonderzeichen eingegeben wird
- Klick auf die jeweilige Sportstätte, um das QR-Code-Plakat herunterzuladen
- Hinweis: Die QR-Codes unterscheiden sich zwischen den jeweiligen Sportstätten. Veranstaltungen werden der jeweiligen Sportstätte zugeordnet und sind ausschließlich unter dem hinterlegten QR-Code zu finden

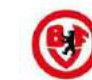

BERLINER

FUSSBALL-VERBAND

I

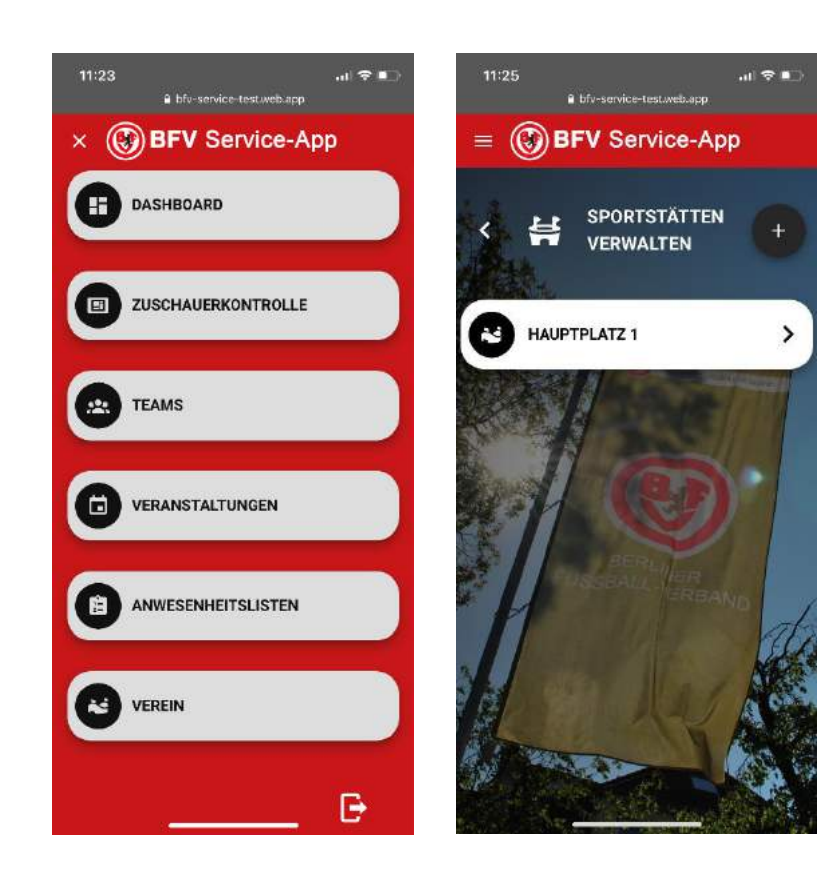

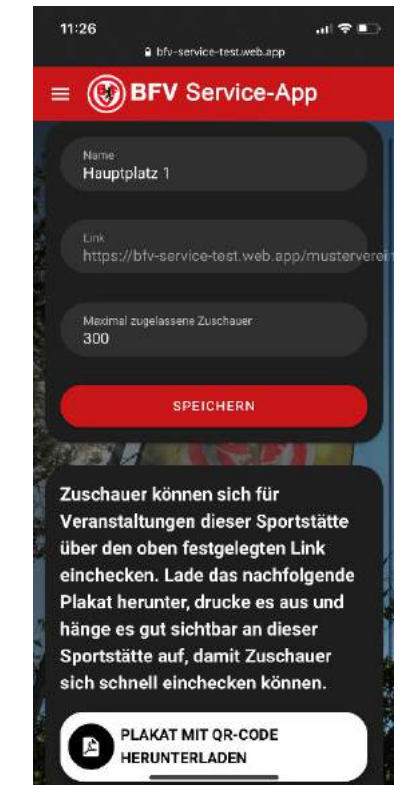

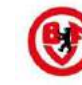

6

## 3. Erstellung von Teams

Klick auf Menü -> Teams -> Team erstellen

- Team-Name vergeben (z.B. 1. Mannschaft, C-Jugend)
- Dem Team können direkt Teammitglieder inkl. Trainer manuell oder als CSV-Datei hinzugefügt werden (Datenerfassung nach Corona-Schutzverordnung)
  - **Hinweis:** Trainer / Betreuer müssen auch als Teammitglied angelegt werden. Dies erfolgt am besten manuell über den Button "Teammitglied hinzufügen" und die Rollenvergabe
  - Import per CSV-Datei: Bitte achten Sie bei der Erstellung der Datei auf Sonderzeichen (z.B. ß -> doppel s) und das richtige Dateiformat (Datei -> speichern unter -> Dateityp: CSV UTF-8)

| 1 | A          | В       | C               | D     | E     | F            |
|---|------------|---------|-----------------|-------|-------|--------------|
| 1 | Nachname   | Vorname | Strasse         | PLZ   | Ort   | Mobil        |
| 2 | Mustermann | Max     | Musterstrasse 5 | 59174 | Kamen | 0151 2345678 |
| 3 |            |         |                 |       |       |              |
| 4 |            |         |                 |       |       |              |

- Export der Teammitglieder und persönlichen Daten als Excel-Datei
- Menüpunkt "Team bearbeiten"
  - Änderung des Team-Namens
  - Nachträgliche Bearbeitung oder Angabe der Abteilung
  - Löschen eines Teams inklusive aller Veranstaltungen

| 16:56<br>∎ blv-selvice-test.wu | 🗢 🔳)<br>Dapp |
|--------------------------------|--------------|
| Team hinzufügen                | ×            |
|                                |              |
| Name des Teams                 |              |
| Abteilung                      | *            |
|                                | EN           |
| ABBRECHEN                      |              |
|                                |              |
|                                |              |

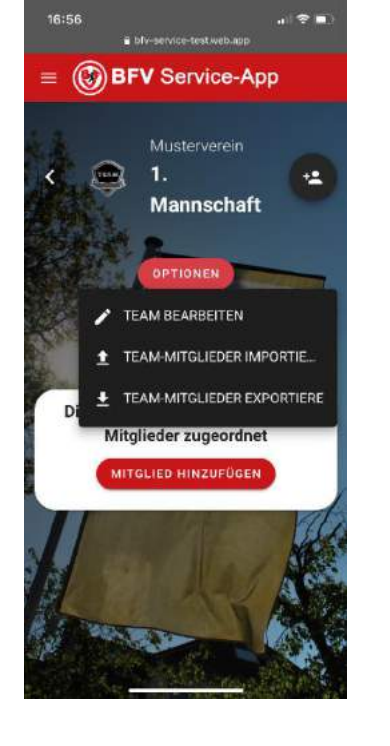

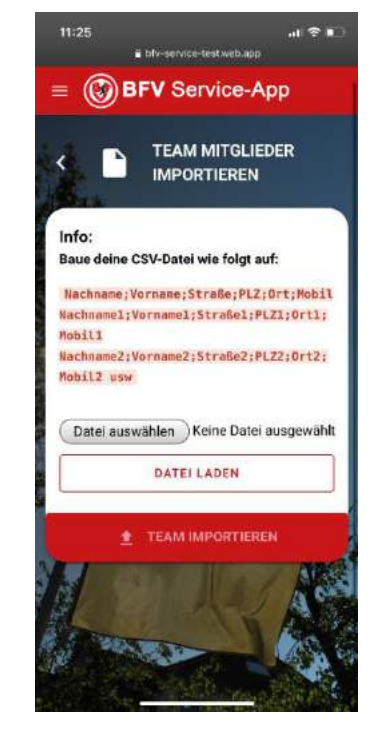

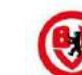

I

## 4. Erstellung von Veranstaltungen

Veranstaltungen sind beispielsweise Trainingseinheiten, Spieltage oder Wettkämpfe. **Wichtig:** Nach Ende einer Veranstaltung ist diese noch zwei Tage lang in Bezug auf die Sportleranwesenheit bearbeitbar. Zuschauerdaten können zu keinem Zeitpunkt bearbeitet oder gelöscht werden. Nach Ablauf der zwei Tage kann der Vorstand ausschließlich die PDF-Datei mit Personendaten exportieren.

- Menü -> Veranstaltungen -> Veranstaltung erstellen
  - Auswahl nach Art der Veranstaltung, Angabe der Mannschaft und Sportstätte
    - Hinweis: Bitte planen Sie bei Start- und Endzeit der Veranstaltung einen Puffer von min. 30 Minuten ein, da die Endzeit bei einem automatischen Log-Out der externen Personen gespeichert wird und die Uhrzeiten bei Sportlern hinterlegt werden
  - Erstellung von Serienterminen für Trainingseinheiten
    - Bei Auswahl der Veranstaltung "Training" wird das Feld "wiederkehrende Veranstaltung" angezeigt, welches aktiviert werden kann
    - Löschen von mehreren Veranstaltungen unter dem Menüpunkt "Veranstaltungen"
       -> Klick auf das Plus und "Veranstaltungen entfernen"

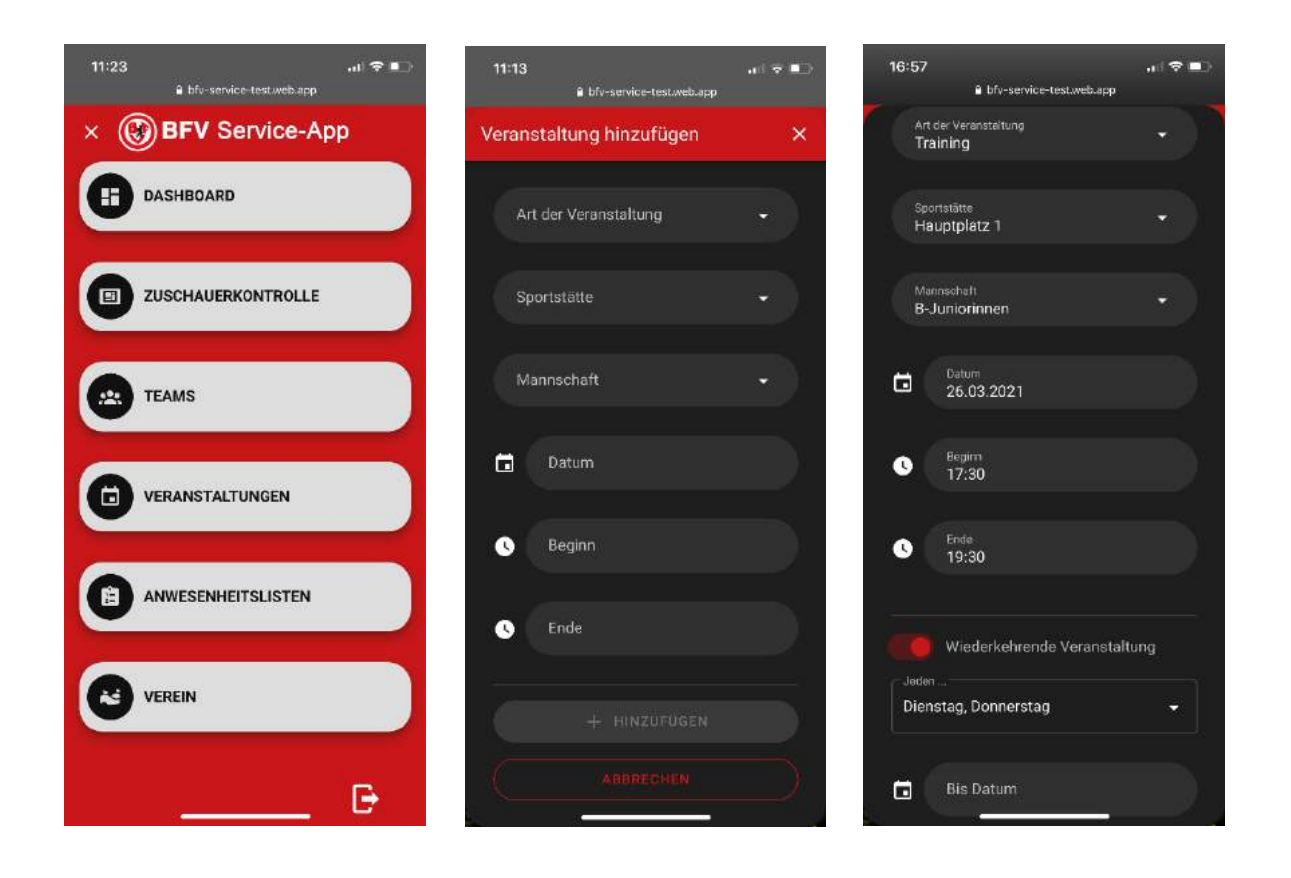

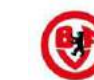

- Veranstaltungsmenü
  - Anwesenheit des Heimteams wird durch digitales Abhaken bestätigt
    - Gastsportler hinzufügen Teilnahme eines Sportlers, der noch kein Vereinsmitglied ist und z.B. ein Probetraining absolviert
  - Anwesenheitslisten mit autom. Personenzählung für Externe und Sportler
    - Vereinsvorstände können hier PDF-Listen der anwesenden Personen herunterladen
- Download des QR-Code Plakates
  - Druckfertige PDF-Datei zum Aushang am Vereinsgelände (empfohlene Größe: DIN-A3)
  - Hinweis: Das QR-Code Plakat wird automatisch in jeder Veranstaltung angezeigt.
     Es handelt sich immer um den Gleichen Code, es gilt ein Code für die jeweilige Sportstätte und alle dazugehörigen Veranstaltungen. Das Plakat muss lediglich ausgedruckt und ausgehangen werden (am besten mehrmals um Wartezeiten zu vermeiden)
- Absagen einer Veranstaltung
  - Veranstaltungsmenü -> Button "Veranstaltung absagen"
  - Die Veranstaltung ist noch immer in der Veranstaltlungsübersicht zu finden und kann von dort aus auch "reaktiviert" werden

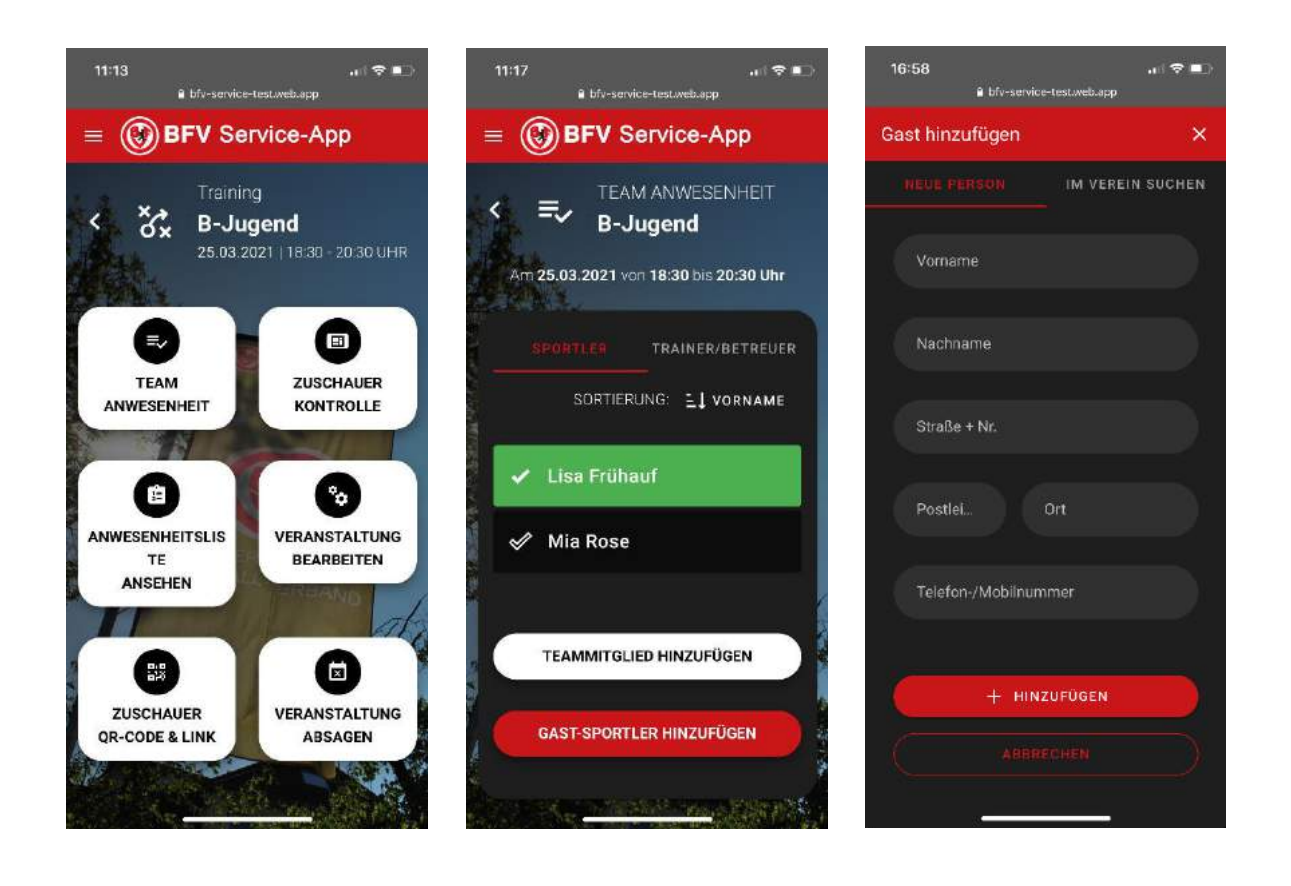

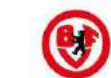

BERLINER

FUSSBALL-VERBAND

## 5. Zuschauerkontrolle

Die Zuschauerkontrolle soll dem Vereinsmitglied am Einlass helfen, den Überblick zu behalten, wie viele Personen sich gerade auf dem Vereinsgelände aufhalten. Die Zahl der anwesenden Person wird minütlich aktualisiert. **In der Praxis:** Damit auch Personen (z.B. Eltern) die Zuschauerkontrolle durchführen können, die keinen Vereinsaccount haben, gibt es die Möglichkeit, einen Account mit der Rolle "Zuschauerkontrolle" anzulegen. Diese Rolle hat ausschließlich Zugriff auf diese eine Funktion und kann zusätzlich als Zuschaueraccount genutzt werden. Der Login erfolgt auf www.bfv-service.app.

Menü -> Zuschauerkontrolle

Manuelle Zuschauererfassung

- Neue Person erfassen: Hier können Personen manuell für eine Veranstaltung erfasst werden und optional dauerhaft in der "Zuschauer-Datenbank" gespeichert werden. Diese Funktion eignet sich für Personen, die sich oft auf dem Vereinsgelände aufhalten, aber z.B. kein eigenes Smartphone besitzen
- **Vereins-Person erfassen:** Hier können Personen manuell eingecheckt werden (z.B. Sportler aus in der App hinterlegten Teams oder aus der Zuschauer-Datenbank)

Manueller Check-Out

- Personen verwalten: Alle anwesenden Personen der Sportstätte werden in dieser Liste angezeigt. Es kann nach der jeweiligen Person gesucht werden und ggf. auch manuell ausgecheckt werden
- Hinweis: Sportler können nicht manuell ausgecheckt werden. Diese werden automatisch nach Ende der Veranstaltung ausgecheckt

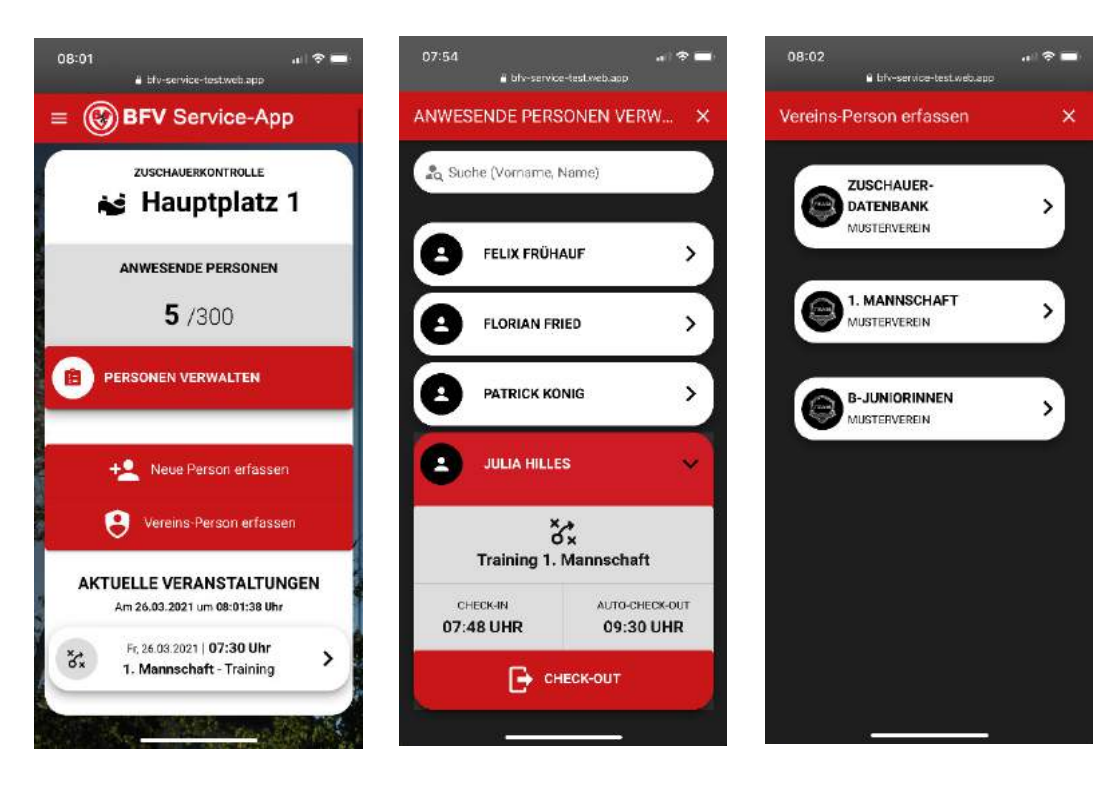

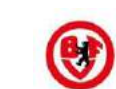

BERI INER

FUSSBALL-VERBAND

I

## 6. Anwesenheitslisten

Im Corona-Fall ist es wichtig, dass die Personen, die Kontakt zu der erkrankten Person hatten, schnell herausgefiltert werden können. Dazu gibt es die Anwesenheitslisten. **Diese Funktion ist nur für Vereinsvorstände verfügbar.** 

- Menü -> Anwesenheitslisten
  - Eingabe der angeforderten Daten: Vor-/Nachname, Besuchsart, Datum
  - Es werden alle Veranstaltungen und Personen herausgefitert, die ab dem angegebenen Datum bis zum heutigen Datum mit der erkrankten Person Kontakt hatten
  - Mit einem Klick auf "Liste generieren" wird eine PDF-Datei erstellt, die an die Gesundheitsbehörde weitergeleitet werden kann

| 16:58                                                                                                    | bfv-service- | test.web.app | .⊪ ≎ ∎⊃ |  |  |  |  |
|----------------------------------------------------------------------------------------------------|--------------|--------------|---------|--|--|--|--|
| ≡ 🛞 BFV Service-App                                                                                                    |              |              |         |  |  |  |  |
| < 7                                                                                                    | ANWE         | SENHEIT      | SLISTEN |  |  |  |  |
| NACH PERS<br>SUCHEN                                                                                                    | SON          |              |         |  |  |  |  |
| Gebe Vornamen und Nachnamen<br>einer Person ein und generiere eine<br>Anwesenheitsliste mit allen<br>Veranstaltungen, die diese Person im<br>gegebenen Zeitraum besucht hat. |              |              |         |  |  |  |  |
| Vorname                                                                                                    |              |              |         |  |  |  |  |
| Nachname                                                                                                    |              |              |         |  |  |  |  |
| Besuchsart                                                                                                    | t            |              | •       |  |  |  |  |

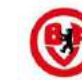

BERLINER FUSSBALL-VERBAND

## 7. Anmeldung von Gastmannschaften

An Spieltagen befindet sich in dem Veranstaltungsmenü ein Button "Gastteam erfassen". Mit Hilfe dieser Funktion registriert der Trainer des Gästeteams seine Spieler. Sobald der Trainer des Gästeteams sich einmal eingeloggt, oder die einmalige Erfassung durchgeführt hat, kann die Anmeldung für das Spiel nicht mehr zurückgesetzt, sondern nur noch bearbeitet werden. Der Trainer des Gästeteams hat zwei Möglichkeiten seine Spieler zu registrieren.

- Hinterlegter Link wird vom Trainer des Heimteams den Trainer des Gästeteams geschickt (bereits vor dem Veranstaltungstag möglich)
  - Kopieren und Versenden auf dem Smartphone direkt per WhatsApp / SMS / E-Mail
  - Dem Link ist eine vorgefertigte Nachricht hinterlegt
- Der Trainer der Heimmannschaft kann einsehen, ob und wenn ja, wie viele Sportler die Gastmannschaft angemeldet hat
  - Anwesende Sportler sind unter der Anwesenheitsliste mit Namen einsehbar
  - PDF-Download der Daten ist nur für Vorstandsaccounts freigegeben (als Schutz der persönlichen Sportlerdaten)

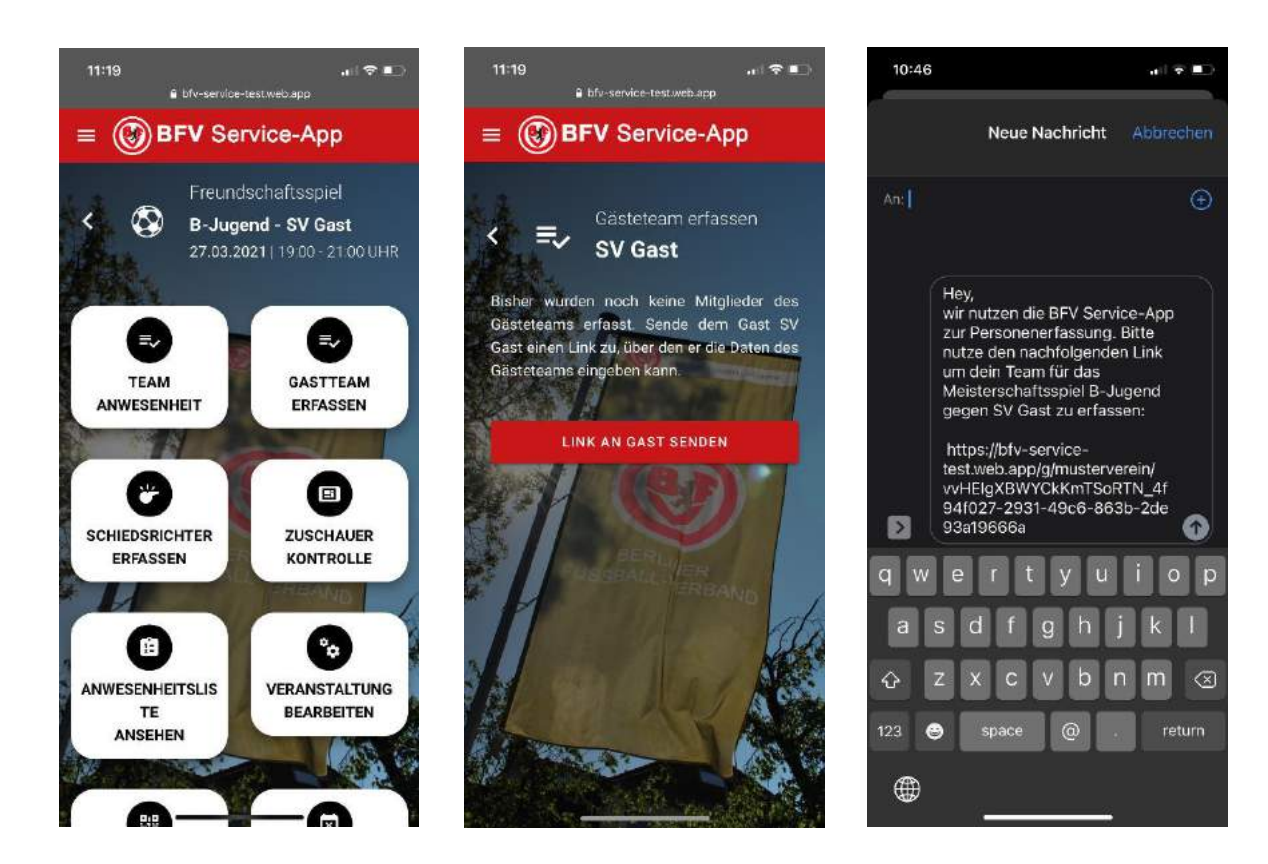

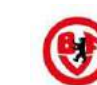

BERI INER

FUSSBALL-VERBAND

## Option 1:

Anmeldung des Gastteams durch den Trainer der Gastmannschaft per einmaliger Erfassung

- Der Gastverein nutzt die BFV Service-App noch nicht und kann hier seine Sportler einmalig erfassen
  - Import per CSV-Datei: Bitte auf das Dateiformat achten (CSV UTF-8)
  - Hinweis: Der Gästetrainer muss auch sich selbst erfassen!
- Der Gästetrainer vergibt bei der Registrierung eine "PIN-Nummer". Dadurch wird sichergestellt, dass eine spätere Bearbeitung der Teamliste möglich ist (z.B. wenn ein Sportler nachträglich hinzugefügt werden muss)
- Zum Entfernen von Sportlern zweimal auf den Namen tippen / klicken
- Für eine spätere Bearbeitung nochmals auf den Link klicken, PIN-Nummer eingeben und Personen hinzufügen

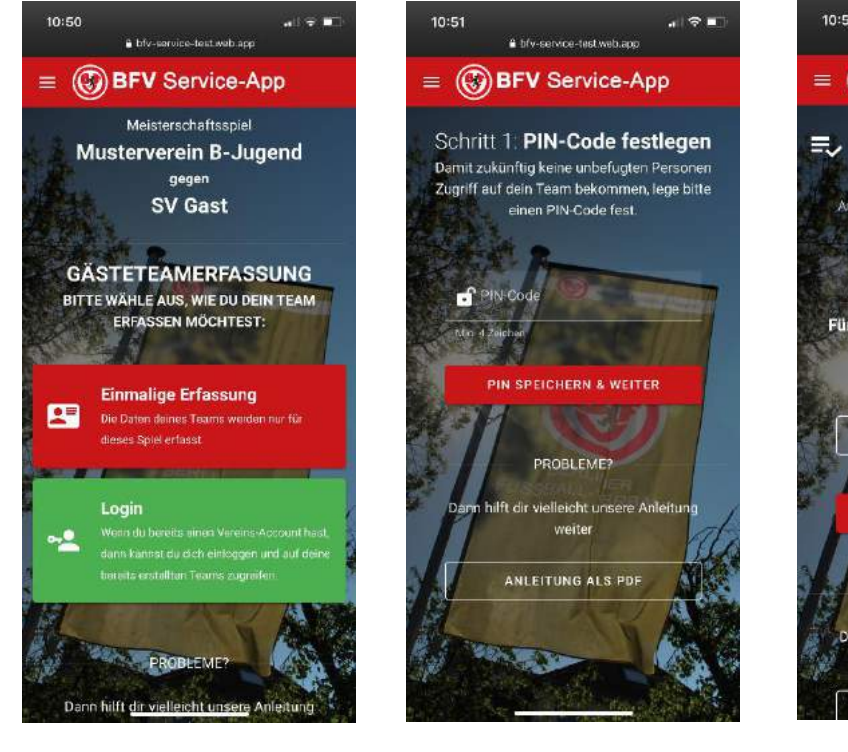

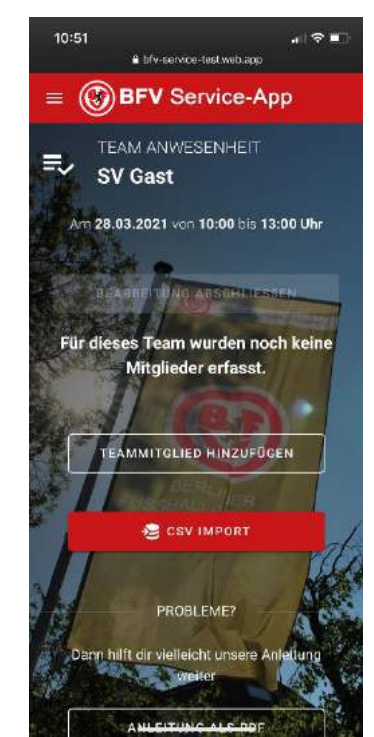

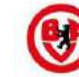

## Option 2:

- Login mit einem Traineraccount
  - Der Gastverein nutzt die BFV Service-App und der Gästetrainer besitzt bereits einen Traineraccount
  - Der Gästetrainer wählt die jeweilige Mannschaft und anwesende Sportler aus
  - Es wird automatisch eine Veranstaltung "Auswärtsspiel" erstellt, in der der Gästetrainer die Anwesenheit seiner Mannschaft bearbeiten kann
  - **Hinweis:** Der Button "Teammitglied hinzufügen" fügt den Sportler nur temporär zu der Veranstaltung hinzu nicht aber permanent zu der Mannschaft

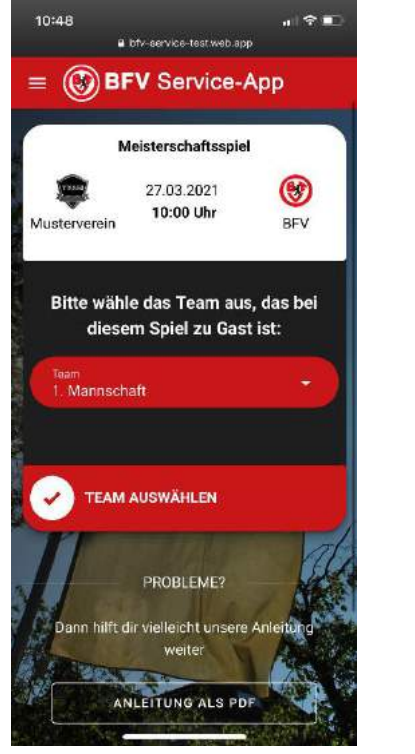

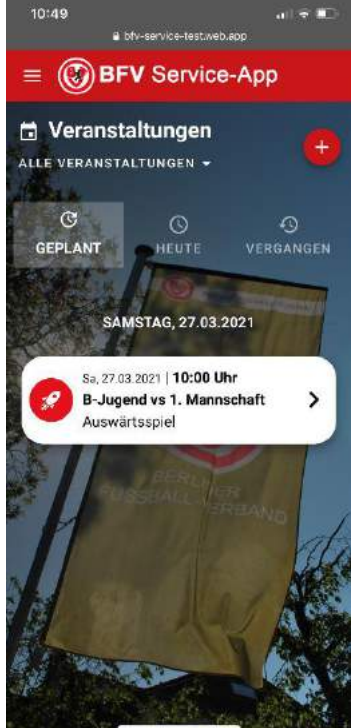

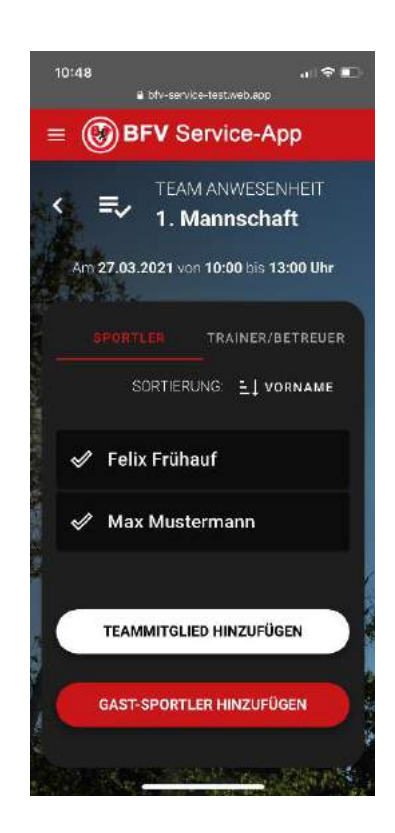

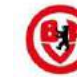

# 8. Anmeldemaske für Zuschauer und weitere Personen

Die Anmeldemaske ist über den QR-Code oder den jeweiligen Vereinslink aufrufbar. Geeignet ist diese für Zuschauer, Schiedsrichter, Vereinsmitglieder (z.B. Betreuer, Physiotherapeuten oder Verwaltung), Eltern, Gäste uvm. Eine Anmeldung ist erst am Tag der Veranstaltung möglich. Es gibt zwei Optionen sich zu registrieren.

## Option 1:

- Einmalige Registrierung für Personen, die das Vereinsgelände nicht oft betreten (z.B. Zuschauer)
  - | Löschung der personalisierten Daten nach Corona-Schutzverordnung
  - | **Hinweis:** Personen müssen ihre personenbezogenen Daten bei jedem Betreten einer Vereinsanlage neu eingeben

## **Option 2:**

- Registrierung mit Login für Personen, die sich öfters auf dem Vereinsgelände aufhalten und ggf. auch weitere Vereinsgelände besuchen (z.B. Fans, Schiedsrichter, Vereinsmitglieder (außer Sportler))
  - | **Hinweis:** Nach der einmaligen Registrierung ist bei Anmeldung nur noch der Login nötig. Die Daten werden nicht nach vier Wochen gelöscht. Die Registrierung ist vereinsunabhängig und auf anderen Sportplätzen innerhalb des BFV und anderen Landesverbänden anwendbar

Auswahl der Veranstaltung(en) zur einfachen Nachvollziehbarkeit des Personenaufenthaltes

- <sup>(\*)</sup> <sup>(\*)</sup>
- Automatische Check-In und Check-Out Zeiterfassung oder Klick auf "Jetzt auschecken"

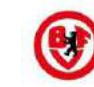

BERLINER

FUSSBALL-VERBAND

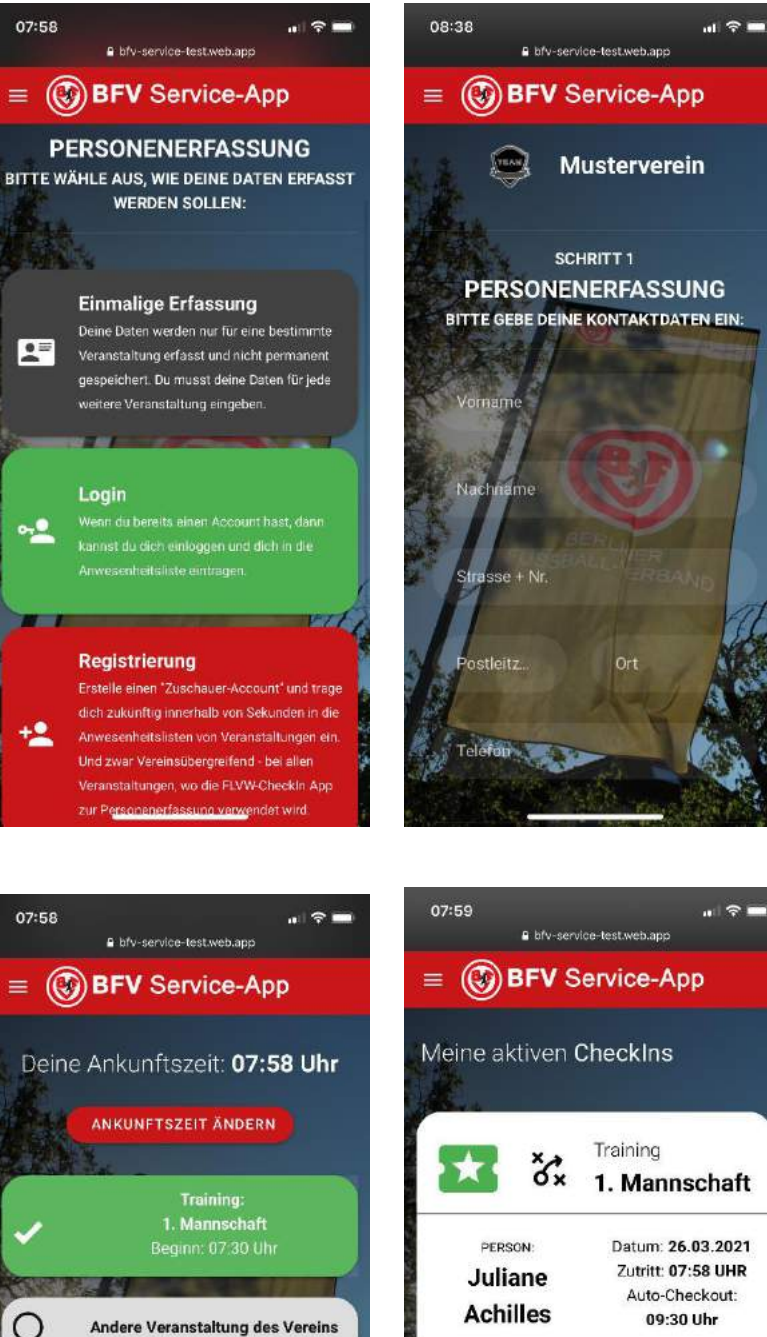

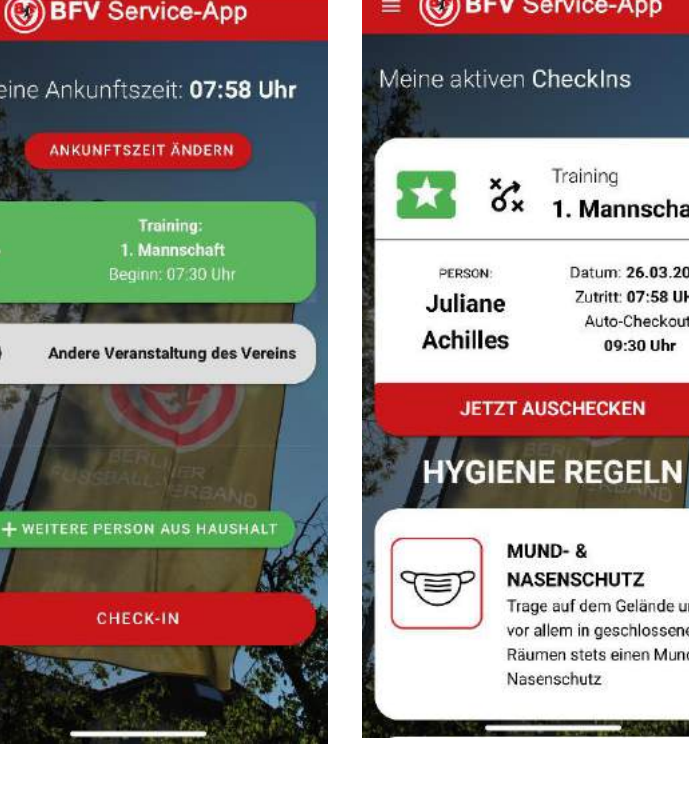

JETZT AUSCHECKEN

MUND- & NASENSCHUTZ

Nasenschutz

Trage auf dem Gelände und

vor allem in geschlossenen Räumen stets einen Mund- &

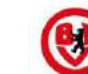

BERLINER FUSSBALL-VERBAND

## 9. Schiedsrichter-Registrierung

Schiedsrichter können sich einen eigenen Account anlegen, mit dem sie das Vereinsgelände entweder als Schiedsrichter oder als Zuschauer betreten können.

## Option 1:

- Registrierung über den Link www.bfv-service.app/schiedsrichter-registrierung oder über den QR-Code Scan eines Vereinslinks
  - Eingabe der persönlichen DFBnet-Kennung und Angabe persönlicher Daten, inkl. Passwort und E-Mail-Adresse
  - Bei Anmeldung vor Ort wird der QR-Code des Vereins eingescannt, über den Login angemeldet und während der Anmeldung der Button "Schiedsrichter" ausgewählt

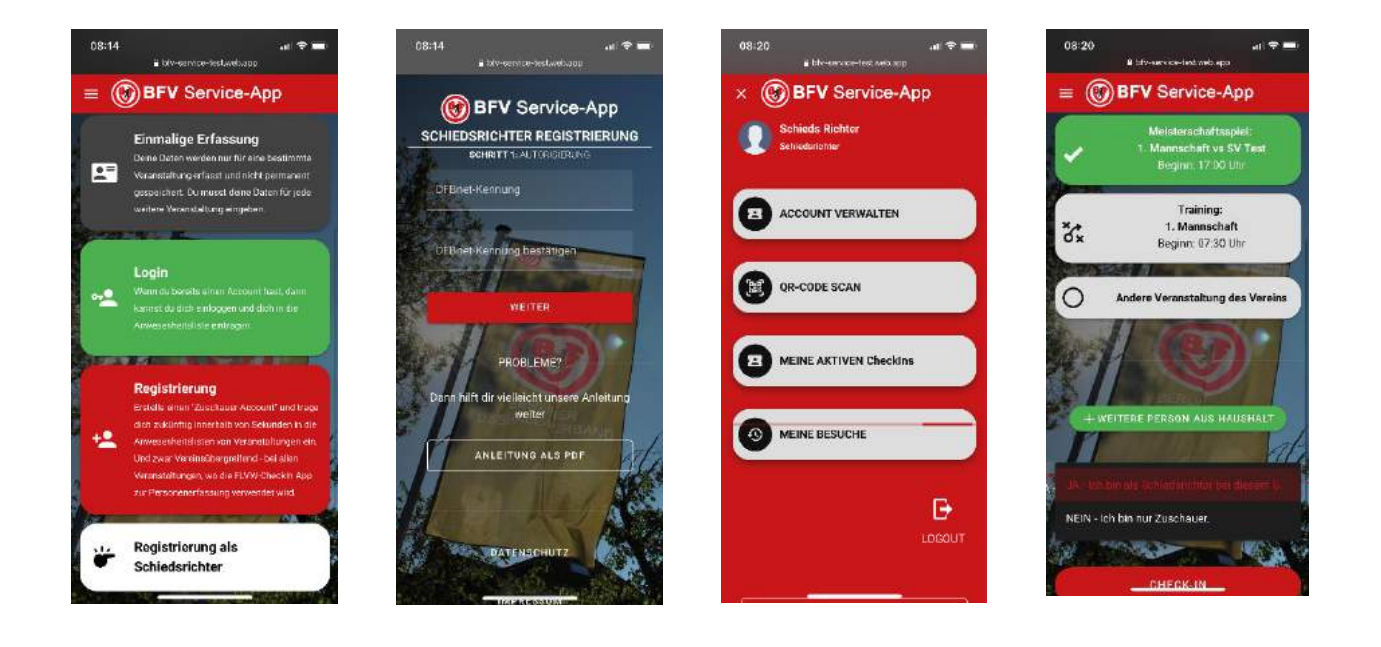

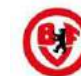

## **Option 2:**

Manuelle Schiedsrichtererfassung durch den Verein

- Klick auf die jeweilige Veranstaltung
- Klick auf den Menüpunkt "Schiedsrichter erfassen"
- Angabe aller persönlichen Daten des Schiedsrichters

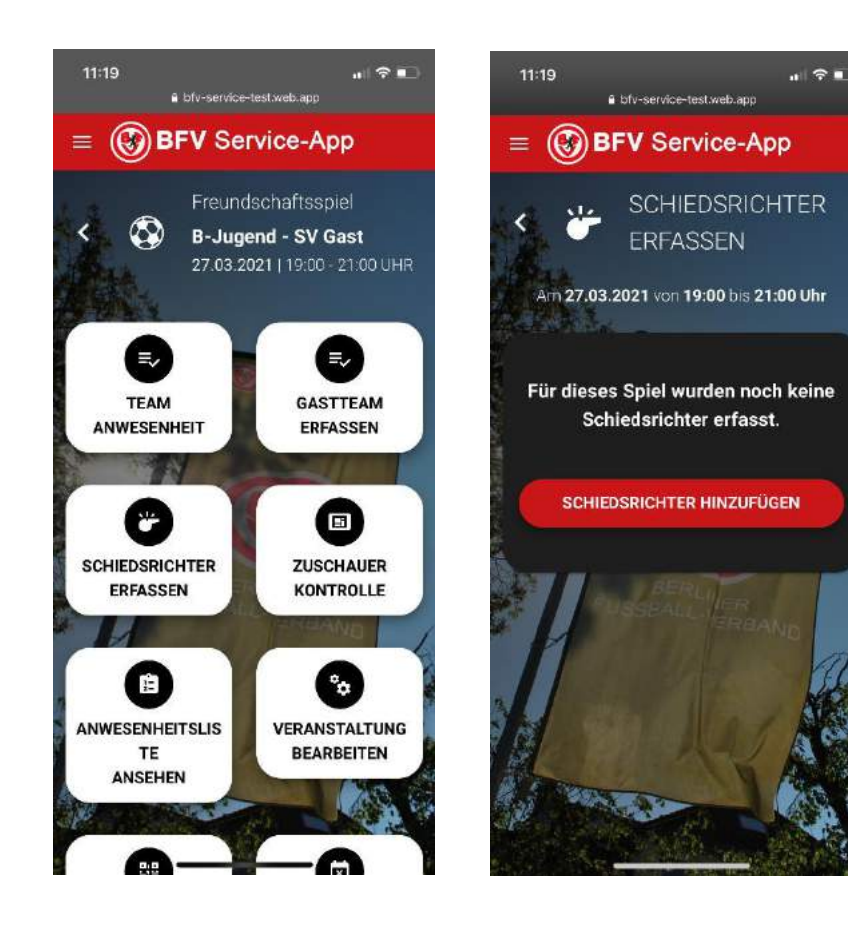

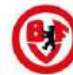

# **BFV Service-App** Anleitung: Registrierung

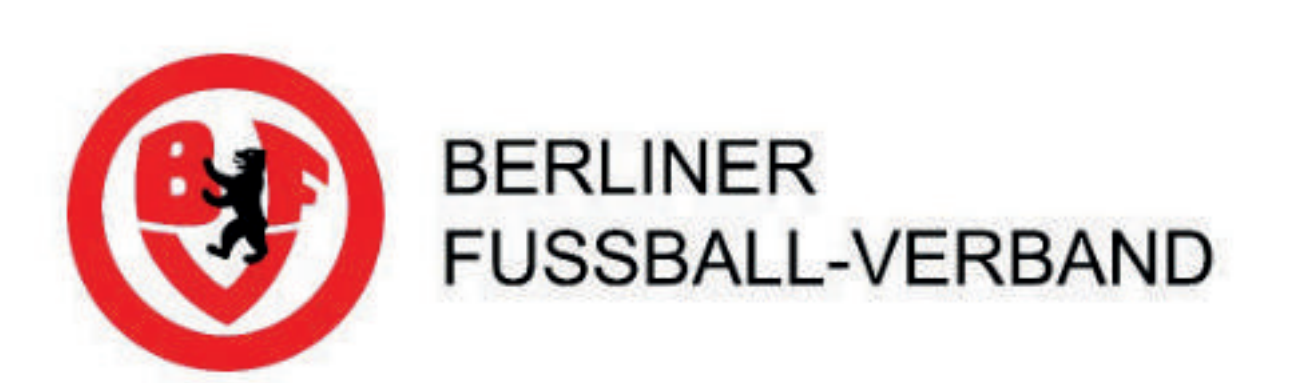

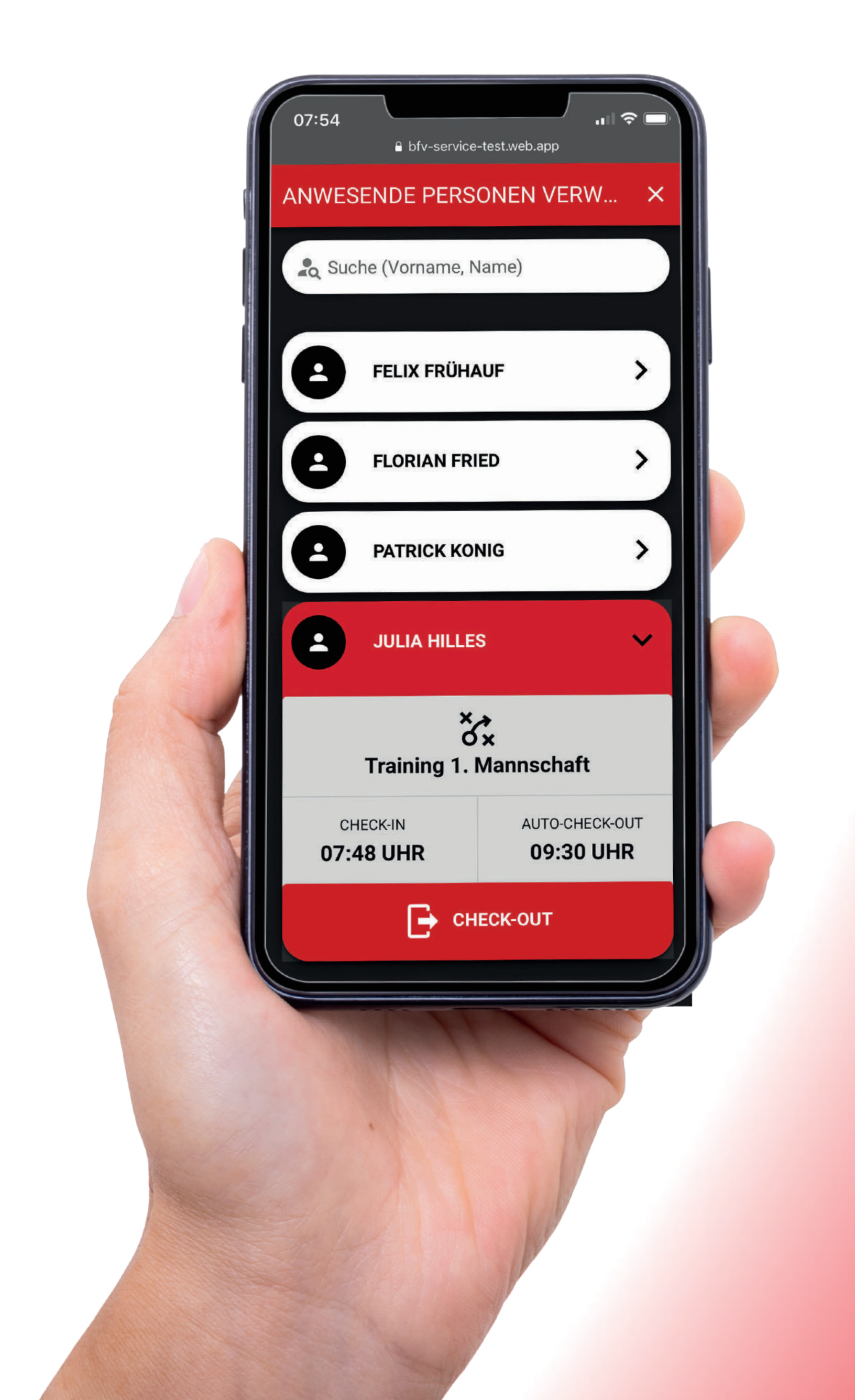

## **SCHRITT** 1 **Registrierung des Vereins**

Bei aufkommenden Fragen, Anregungen oder Fehlern steht dir das Team des Berliner Fußball-Verbandes jederzeit gerne per E-Mail unter service@berlinerfv.de zur Verfügung. Eine ausführliche Anleitung findest du nach der Registrierung / dem Login unter dem Menüpunkt "Anleitung als PDF".

Erstmalige Registrierung des Vereins durch den Vereinsvorstand:

- a Browsereingabe: www.bfv-service.app
- **b** Klick auf "zur Registrierung"
- **C** Eingabe der allgemeinen DFBnet-Vereinskennung sowie des Aktivierungscodes (siehe Hinweis im E-Mailtext an alle Vereinsvorsitzenden)

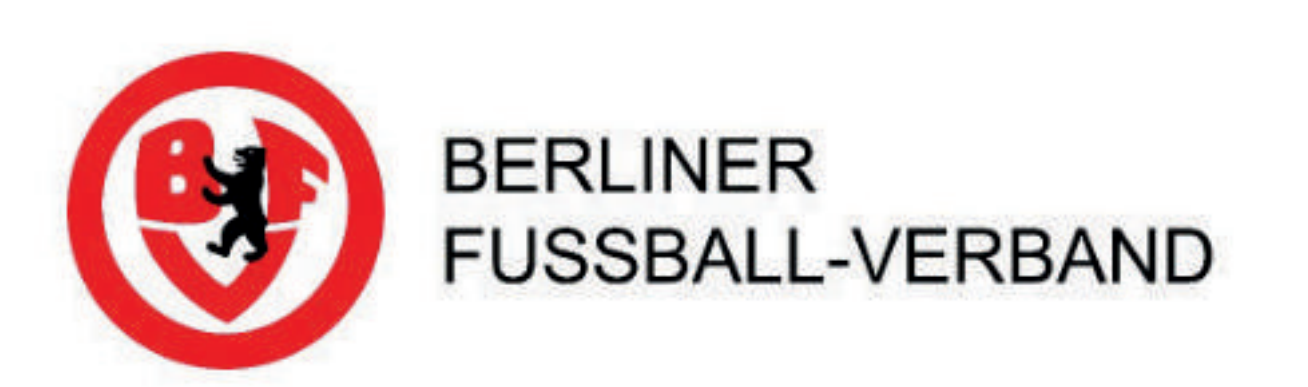

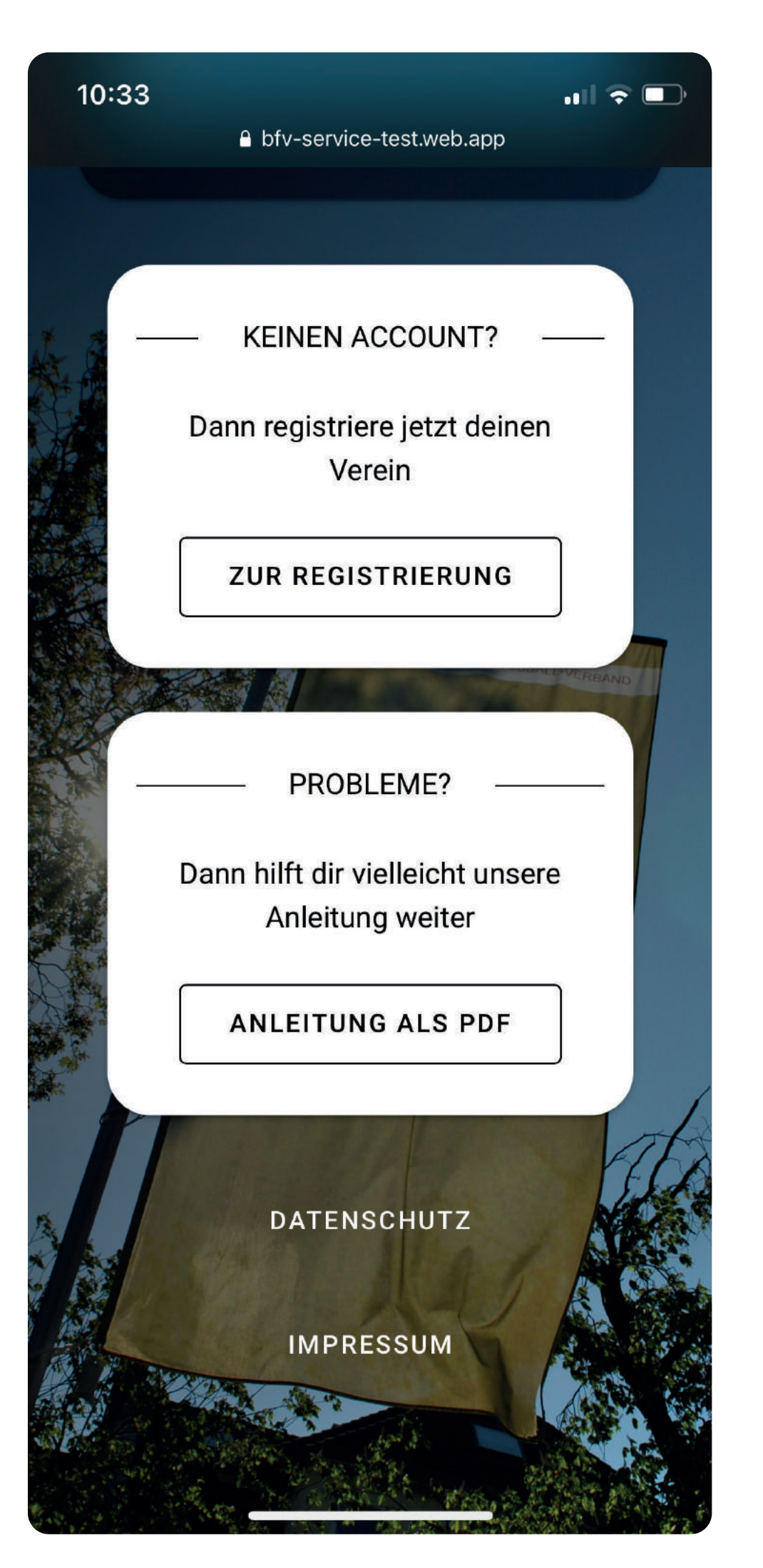

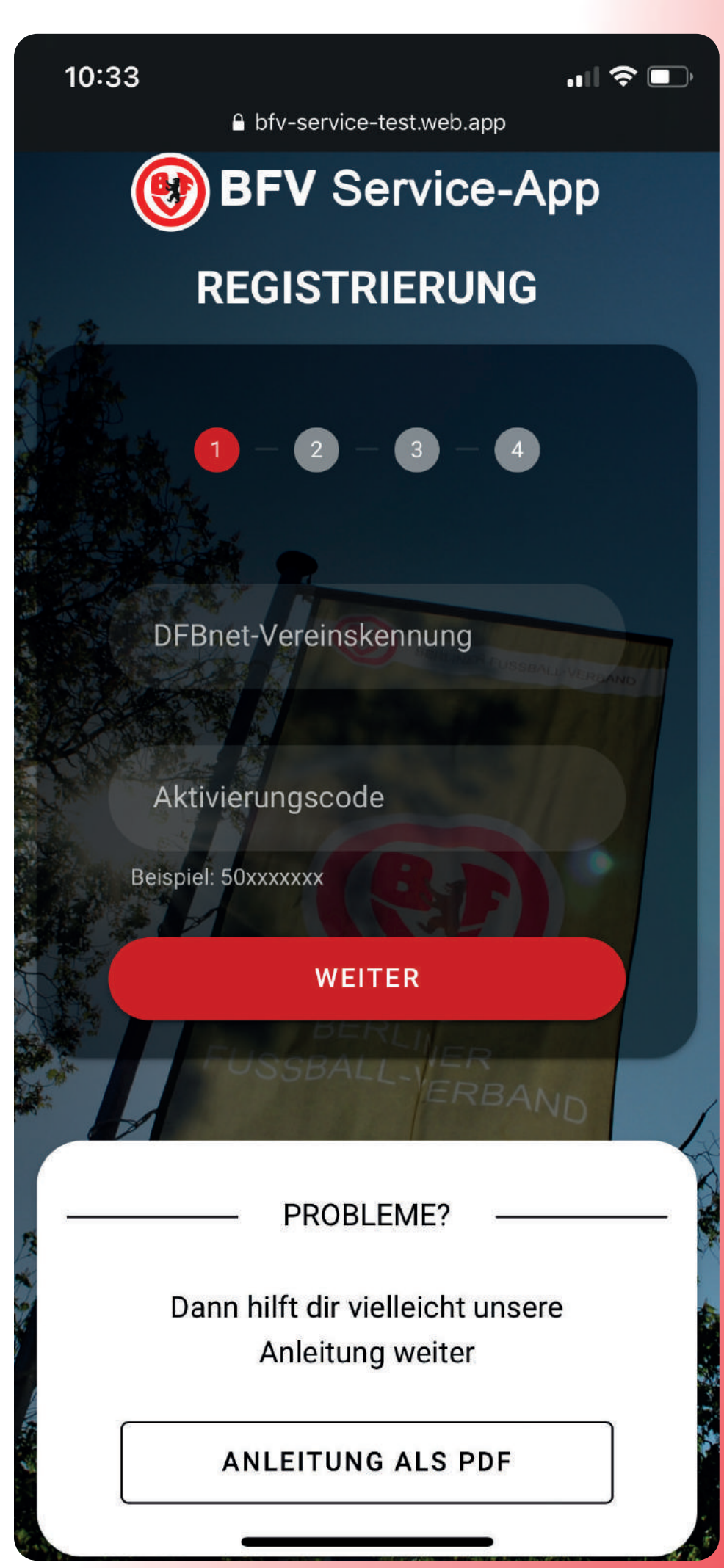

# SCHRITT 2 **Einrichtung eines Vereinsaccounts**

a Upload des Vereinslogos und Vergabe des Vereinslinks (www.bfv-service.app/vereinslink)

- Hinweis: Bei dem Link darf nicht mit Sonderzeichen wie z.B. "/" gearbeitet werden. Ausschließlich Bindestriche sind erlaubt. Bitte achte außerdem darauf, dass alle Buchstaben klein geschrieben sind
- **b** Festlegen der "Hauptsportstätte"
  - Da viele Vereine mehrere Sportstätten haben, die z.B. auseinanderliegen, gibt es die Option, mehrere Sportstätten anzulegen. Die Hauptsportstätte inkl. der Veranstaltungen ist unter dem hier festgelegten Vereinslink zu erreichen

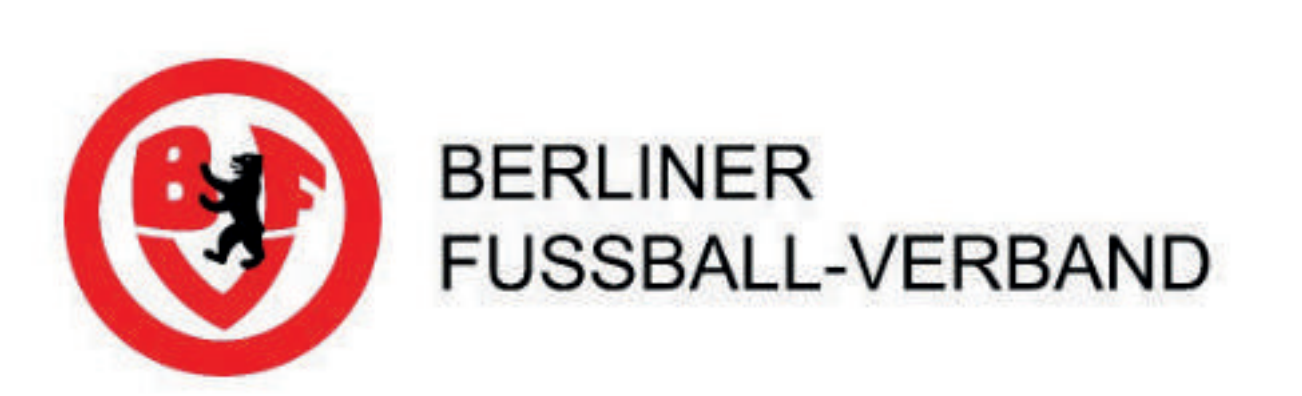

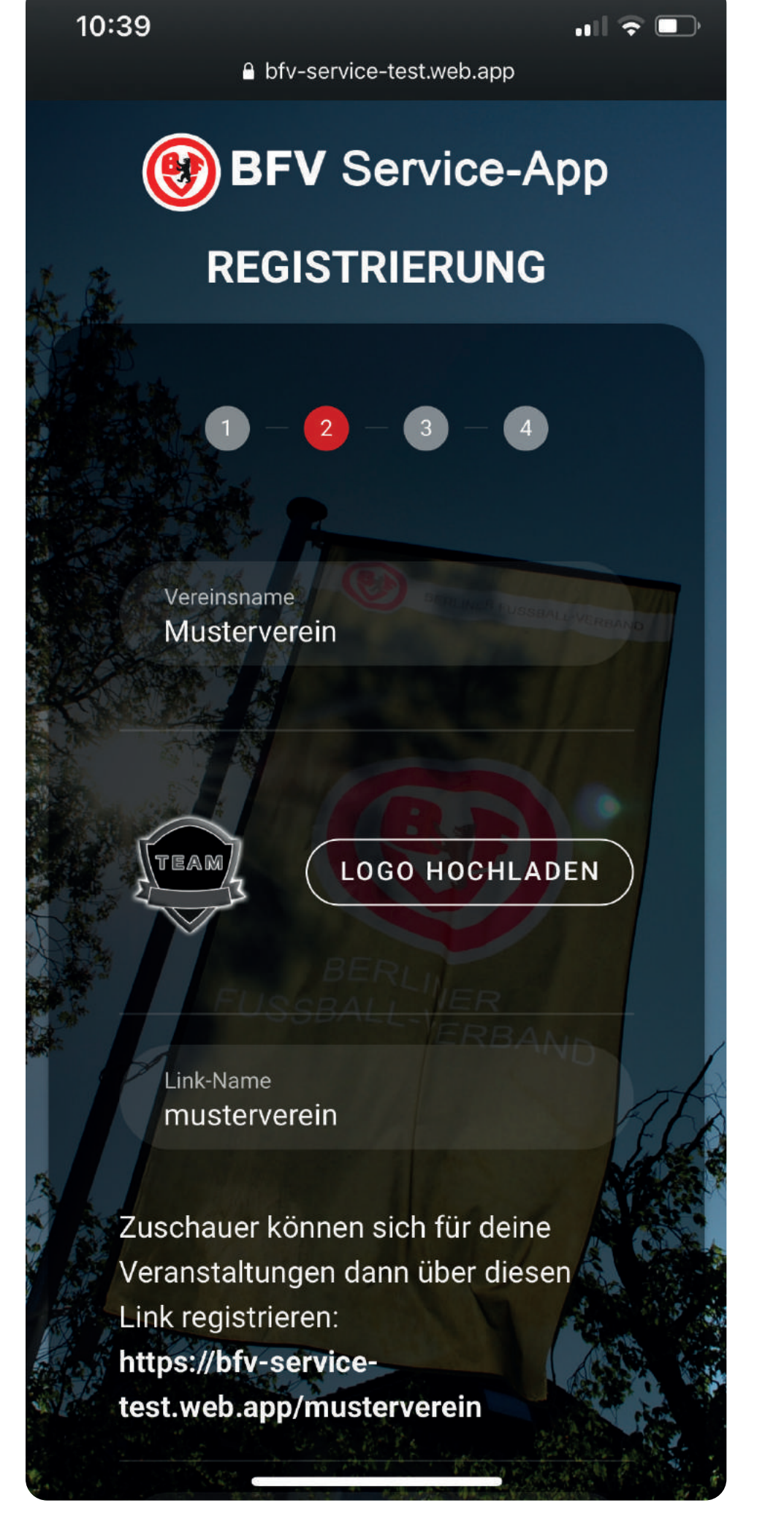

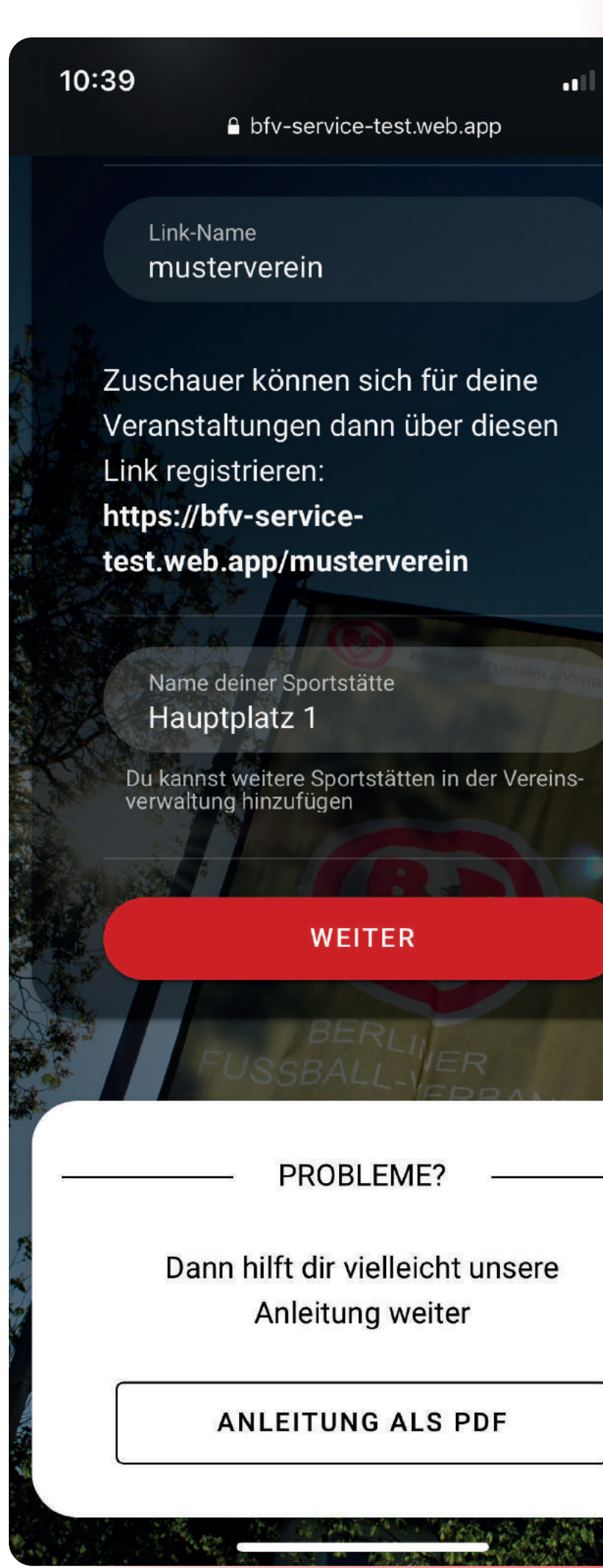

## **BFV Service-App Anleitung**

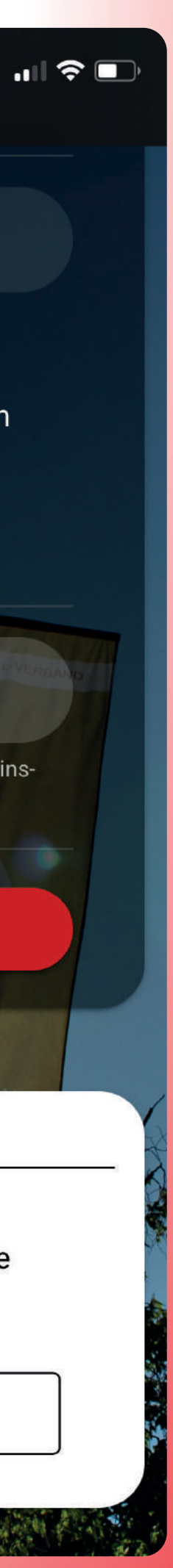

## **SCHRITT 3** Einrichtung eines Vorstandsaccounts

a Eingabe deines Namens und Einrichtung deines Accounts

Mit den hier angegebenen Nutzerdaten (E-Mail-Adresse und Passwort) erstellst du deinen persönlichen Vorstandsaccount

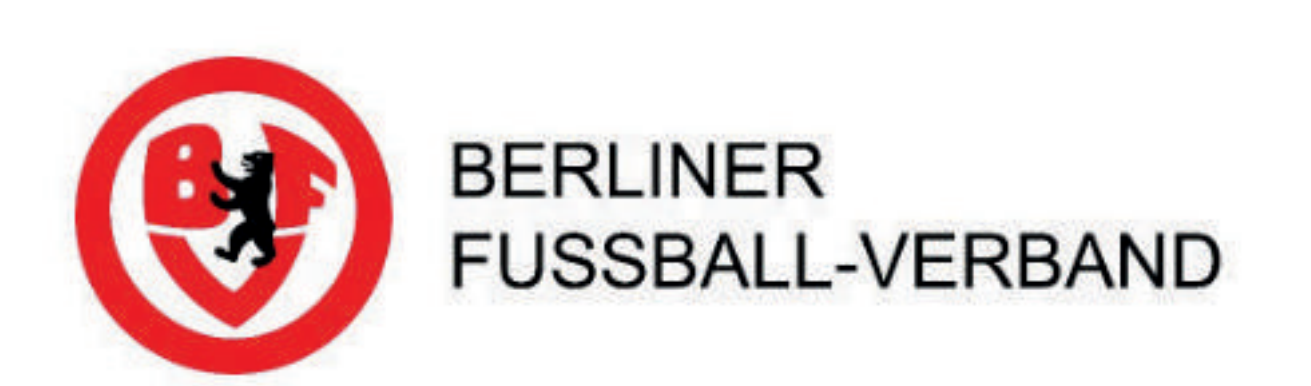

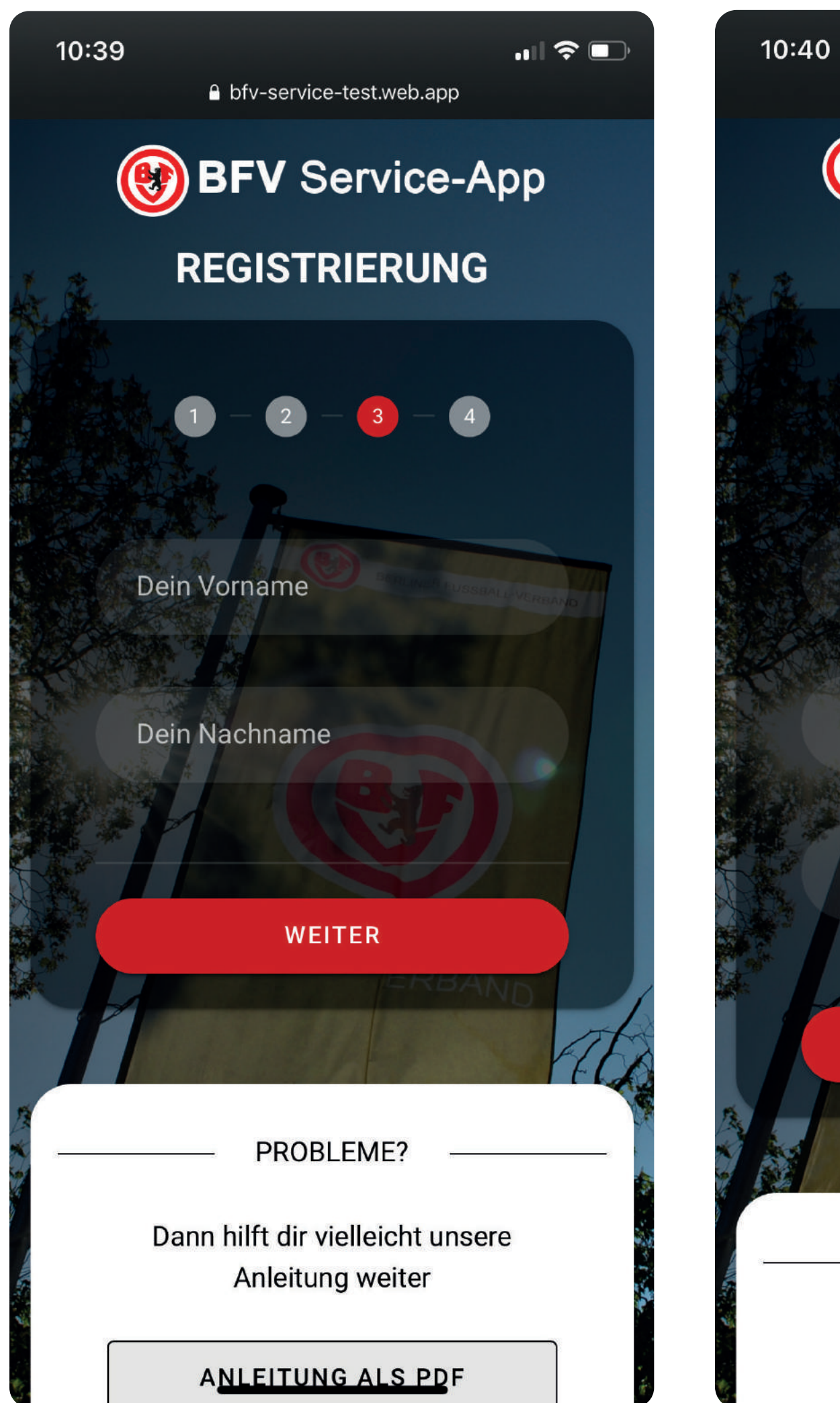

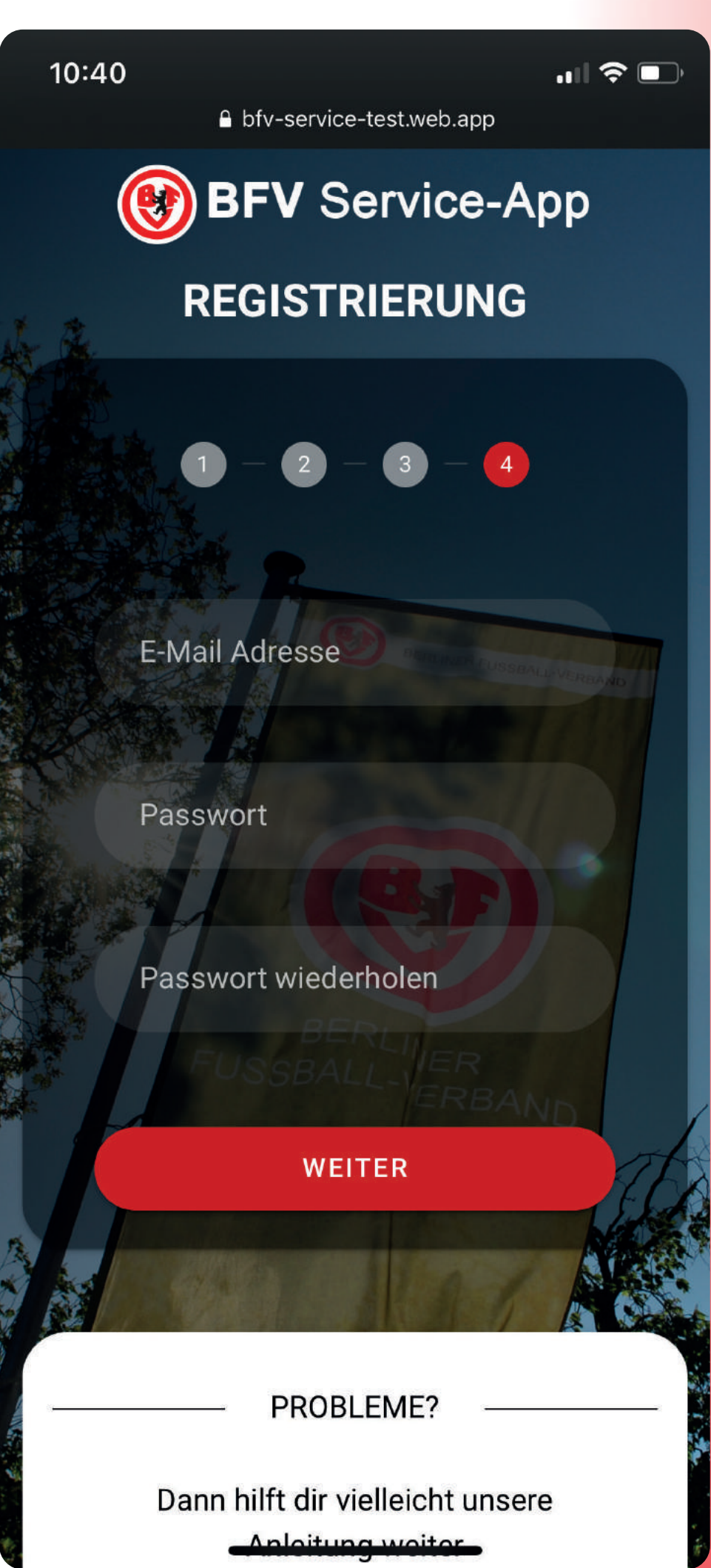

# SCHRITT 4 Login

a Login mit den angegebenen Nutzerdaten auf www.bfv-service.app

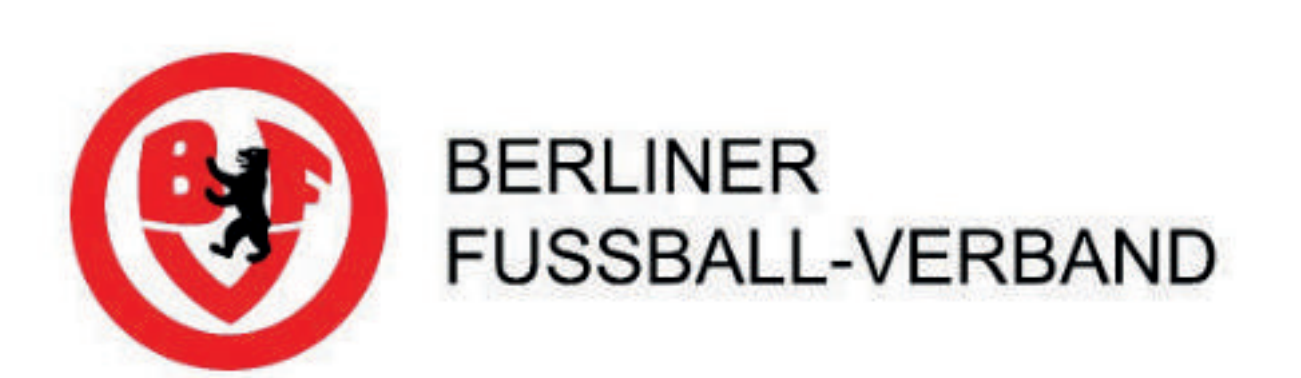

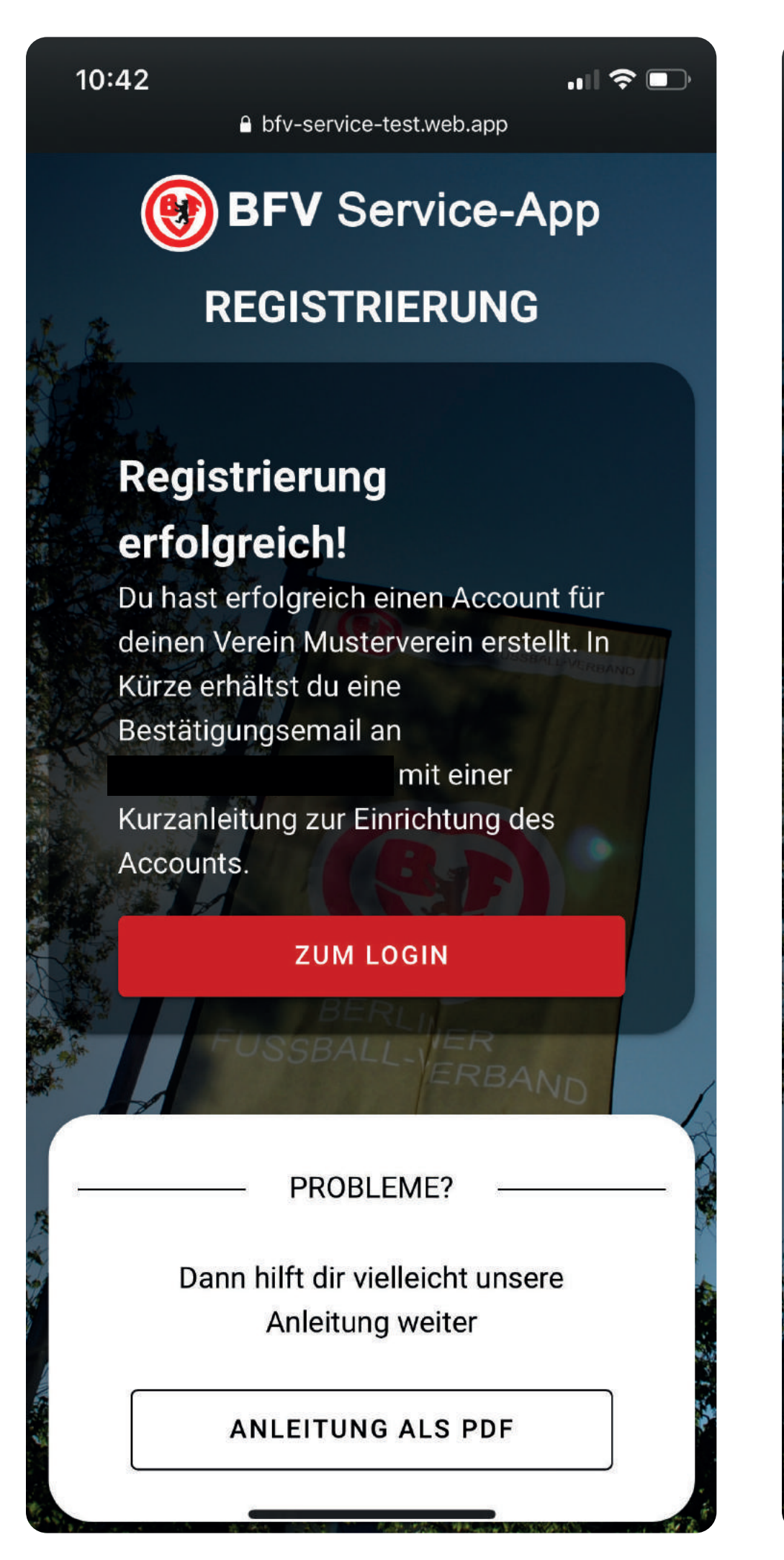

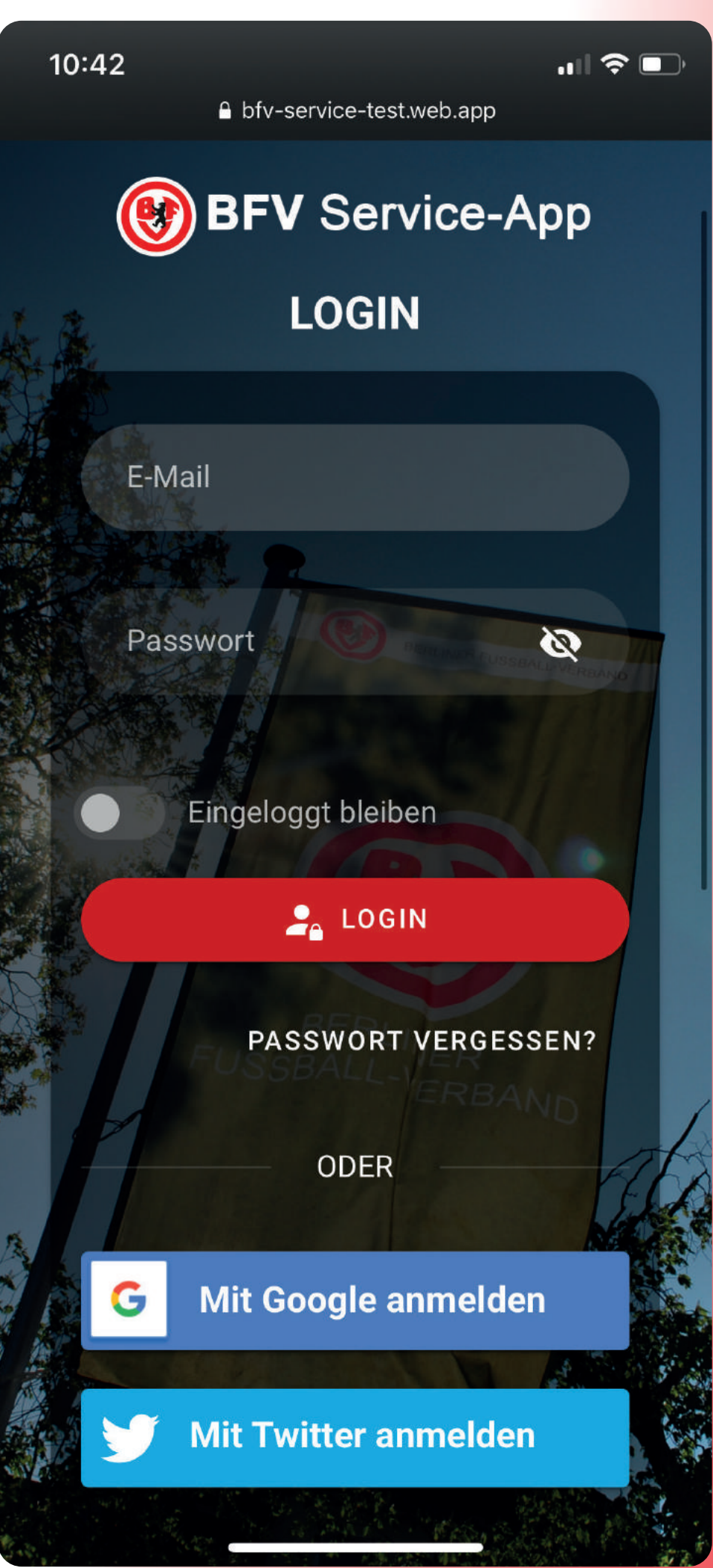

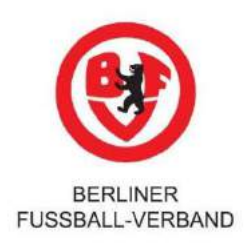

Der Berliner Fußball-Verband e. V. (BFV) ist einer von 21 Landesverbänden des Deutschen Fußball-Bundes mit ca. 400 Vereinen und über 170.000 Mitgliedern. Die Geschäftsstelle des BFV befindet sich im verbandseigenen Haus des Fußballs in Berlin-Halensee. In Berlin-Wannsee betreibt der BFV eine eigene Sportschule mit 26 Zimmern, Gastronomiebereich und Seminareinrichtungen, Sportstätten sowie Aufenthaltsbereiche mit ganzjährigem Gästebetrieb.

Der Berliner Fußball-Verband e. V. sucht **spätestens zum 1. August 2021** im Rahmen der Nachfolgeregelung eine sportbegeisterte, fußballinteressierte und engagierte Persönlichkeit als

## Verbandssportlehrer:in (m/w/d),

Schwerpunkt männliche Talentförderung und Trainer:innen-Qualifizierung (39h/Woche).

### Aufgaben

- Planung, Organisation und Durchführung von Trainingseinheiten, Lehrgängen und Spielen der männlichen Auswahlteams
- Führung der unterstellten Mitarbeitenden und Honorarkräfte
- Konzeption und Durchführung von Qualifizierungsmaßnahmen
- Sichtung talentierter Spieler:innen und Trainer:innen
- Karrierebegleitung der Berliner Nachwuchstalente, Kommunikation mit Erziehungsberechtigten
- Kooperation mit Vereinen, Ausschüssen & Eliteschulen (ggf. sportbetonte Schulen)
- Zusammenarbeit mit der DFB-Talentförderung
- Unterstützung der Presse- und Öffentlichkeitsarbeit
- Fortlaufende Evaluation aller Maßnahmen

#### Anforderungen

- Mind. DFB-A-Lizenz (DFB-Fußball-Lehrer-Lizenz wünschenswert)
- Erfolgreich abgeschlossenes Hoch- bzw. Fachhochschulstudium mit sportwissenschaftlichem, pädagogischem oder vergleichbarem Schwerpunkt
- Mehrjährige praktische Erfahrung in den Bereichen Talentförderung und Qualifizierung
- Ausgeprägte Kenntnisse und Vernetzung in der Berliner Fußballszene
- Kommunikative und positive Ausstrahlung, Freundlichkeit, Hilfsbereitschaft, Teamfähigkeit, Kritikkompetenz und Serviceorientierung
- Selbstständige, strukturierte und zuverlässige Arbeitsweise, Bereitschaft zur Arbeit am Wochenende
- Bekenntnis zum Ehrenkodex des BFV und einwandfreies erweitertes polizeiliches Führungszeugnis
- Erfahrungen in der Zusammenarbeit mit ehrenamtlichen Gremien
- Sehr gute Kenntnisse im Umgang mit MS Office
- Besitz eines Führerscheins, mindestens Klasse B

### Angebot

Wir bieten eine abwechslungsreiche Tätigkeit in einem sportbegeisterten und kollegialen Arbeitsumfeld. Sie erhalten eine gute Einarbeitung und Weiterbildungsmöglichkeiten sowie ein attraktives Arbeitsumfeld in einer gut vernetzten Organisation und einem engagierten Team. Der Berliner Fußball-Verband e. V. bietet eine betriebliche Altersvorsorge. Die Stelle ist zunächst nach dem Teilzeit- und Befristungsgesetz für zwei Jahre zu besetzen. Eine unbefristete Weiterbeschäftigung wird angestrebt.

Sollten wir Ihr Interesse geweckt haben und sollten Sie davon überzeugt sein, dass Sie unseren Vorstellungen entsprechen, freuen wir uns auf Sie. Ihre Bewerbungsunterlagen schicken Sie bitte **bis 30. April 2021** unter Angabe Ihrer Gehaltsvorstellung, Beifügen des sportlichen Lebenslaufes und ihrem frühestmöglichen Eintrittsdatum, vorzugsweise per E-Mail in einer PDF-Datei, an: <u>bewerbung@berlinerfv.de</u>

Für Rückfragen zur ausgeschriebenen Stelle steht Ihnen Martin Meyer, Leiter Qualifizierung & Sport, telefonisch (030-89 69 94 359) zur Verfügung.

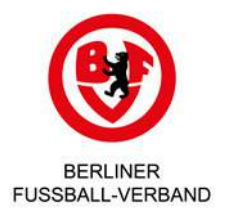

Der Berliner Fußball-Verband e. V. (BFV) ist einer von 21 Landesverbänden des Deutschen Fußball-Bundes mit 375 Vereinen und über 170.000 Mitgliedern Die Geschäftsstelle des BFV befindet sich im verbandseigenen "Haus des Fußballs" in Berlin-Halensee, die Sportschule, das "Landesleistungszentrum Richard Genthe", liegt am Kleinen Wannsee.

Der Berliner Fußball-Verband e. V. sucht zum **1. September 2021** sportbegeisterte, fußballinteressierte und engagierte Persönlichkeiten als

## Freiwilligendienstleistende/FSJler:innen / BFDler:innen (m/w/d) im Berliner Fußball

### Wir bieten Folgende Einsatzbereiche im BFV an:

- Freiwilligendienst im BFV-Projekt "FSJ im Berliner Fußballverein"
- Freiwilligendienst im BFV-Projekt "FUSSBALL GRENZENLOS"
- Freiwilligendienst im Mädchenfußball-Projekt "Alle kicken mit!"
- Freiwilligendienst in der Sportschule des BFV
- Freiwilligendienst Talentförderung & Qualifizierung

### Mögliche Aufgaben in den Einsatzbereichen:

- Führung bzw. Begleitung von Fußballmannschaften
- Initiierung und Begleitung von Schul- und Kitakooperationen
- Planung und Organisation von Qualifizierungsmaßnahmen
- Organisation und Durchführung von Veranstaltungen
- Unterstützung in der Öffentlichkeitsarbeit und im administrativen Bereich
- Planung und Organisation von Maßnahmen der Talentförderung & Qualifizierung

### Diese Voraussetzungen bringen Sie mit:

- Sie möchten sich auf freiwilliger Basis engagieren und interessieren sich für Fußball und die verschiedenen Aufgaben im Verband und in Amateurvereinen
- Sie verfügen idealerweise bereits über Trainerkenntnisse im Fußball oder sind bereit, im Rahmen des Freiwilligendienstes eine Trainerlizenz zu erwerben
- Sie bringen eine kommunikative und positive Ausstrahlung mit
- Sie verfügen über gute EDV-Kenntnisse und Fähigkeiten im Umgang mit modernen Kommunikationstechniken
- Sie haben Interesse an der Vereins- und Verbandsarbeit im Fußball
- Freundlichkeit, Hilfsbereitschaft und Teamfähigkeit zeichnen Sie aus

#### Was wir bieten:

Der Berliner Fußball-Verband e. V. bietet den Freiwilligendienstleistenden ein praxisnahes, attraktives und abwechslungsreiches Aufgabenfeld mit einem hohen Maß an Eigenverantwortung und Eigeninitiative. Träger des Freiwilligendienstes ist die Sportjugend

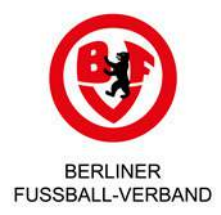

Berlin, der Dienst wird pädagogisch begleitet und umfasst Bildungstage. Der Erwerb der Trainer:innen C-Lizenz und die Teilnahme an Fortbildungsmaßnahmen sind Angebote, die der BFV den Freiwilligendienstleistenden macht.

Mehr Informationen zum Bundesfreiwilligendienst (BFD): www.sportjugend-berlin.de/angebote/freiwilligendienste/bundesfreiwilligendienst

Mehr Informationen zum Freiwilligen Sozialen Jahr (FSJ) finden Sie unter: www.sportjugend-berlin.de/angebote/freiwilligendienste/freiwilliges-soziales-jahr

Sollten wir Ihr Interesse geweckt haben, nehmen Sie bitte Kontakt mit uns auf und richten Ihre Bewerbung bis zum **30. April 2021**, vorzugsweise per E-Mail, an:

Berliner Fußball-Verband e. V. Humboldtstr. 8a 14193 Berlin

E-Mail: <u>bewerbung@berlinerfv.de</u>